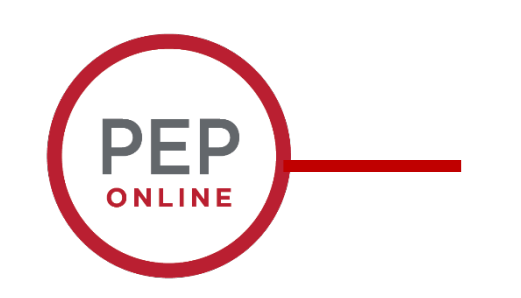

### 2021 Performance Evaluation Training

**HR Agents Guide** 

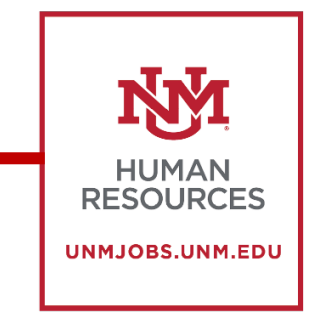

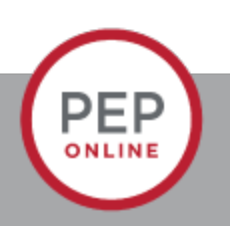

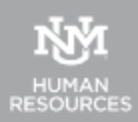

## Index

Process Overview...Page 3

The Manager Evaluation of the Employee...Page 12

Performance Discussion Step...Page 23

Troubleshooting...Page35

Reports...Page 44

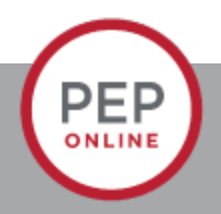

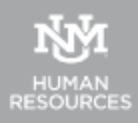

# **Process Overview**

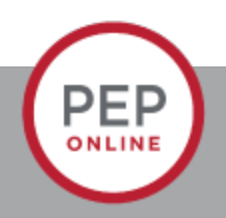

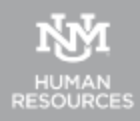

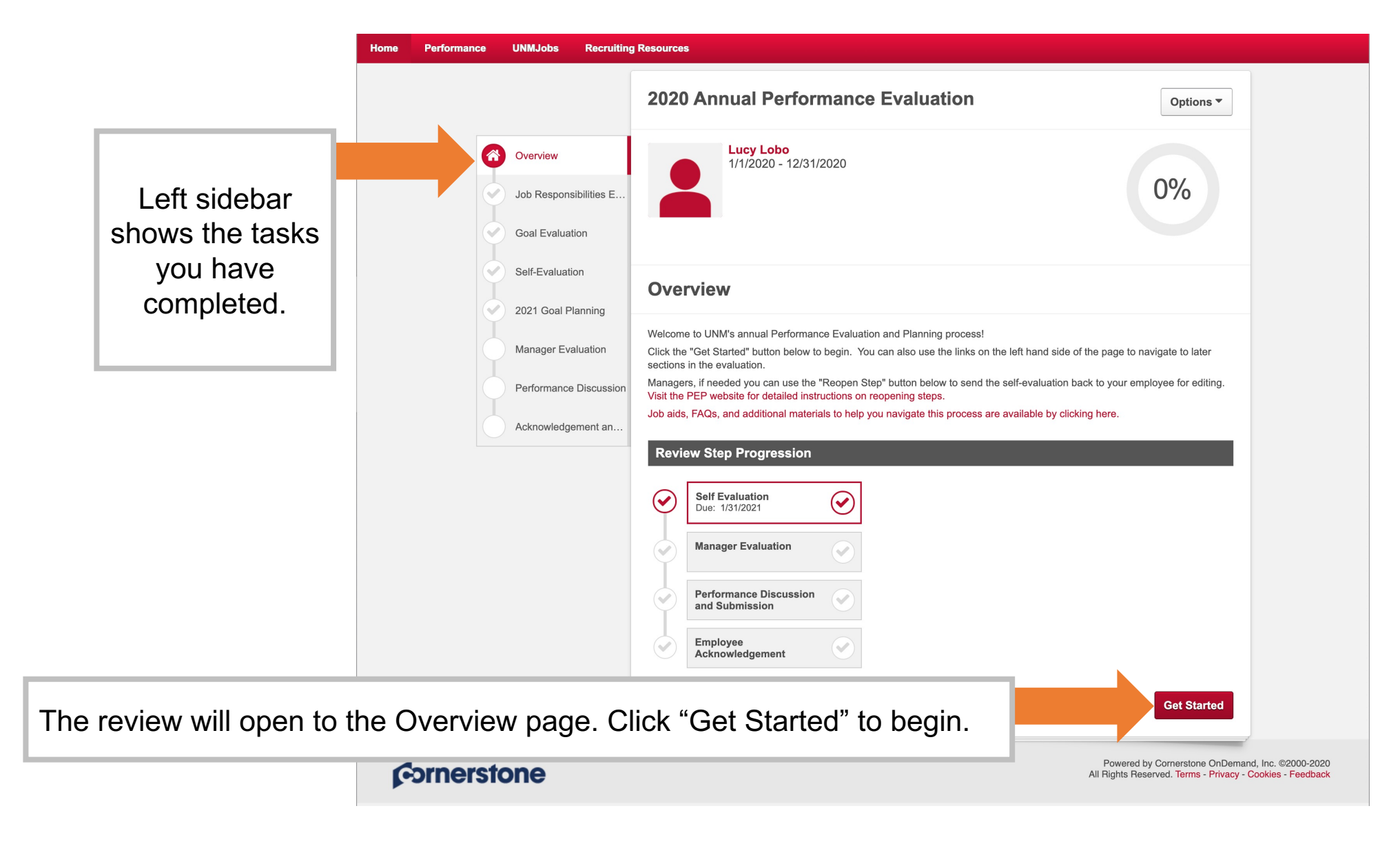

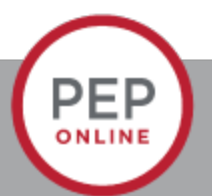

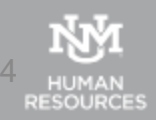

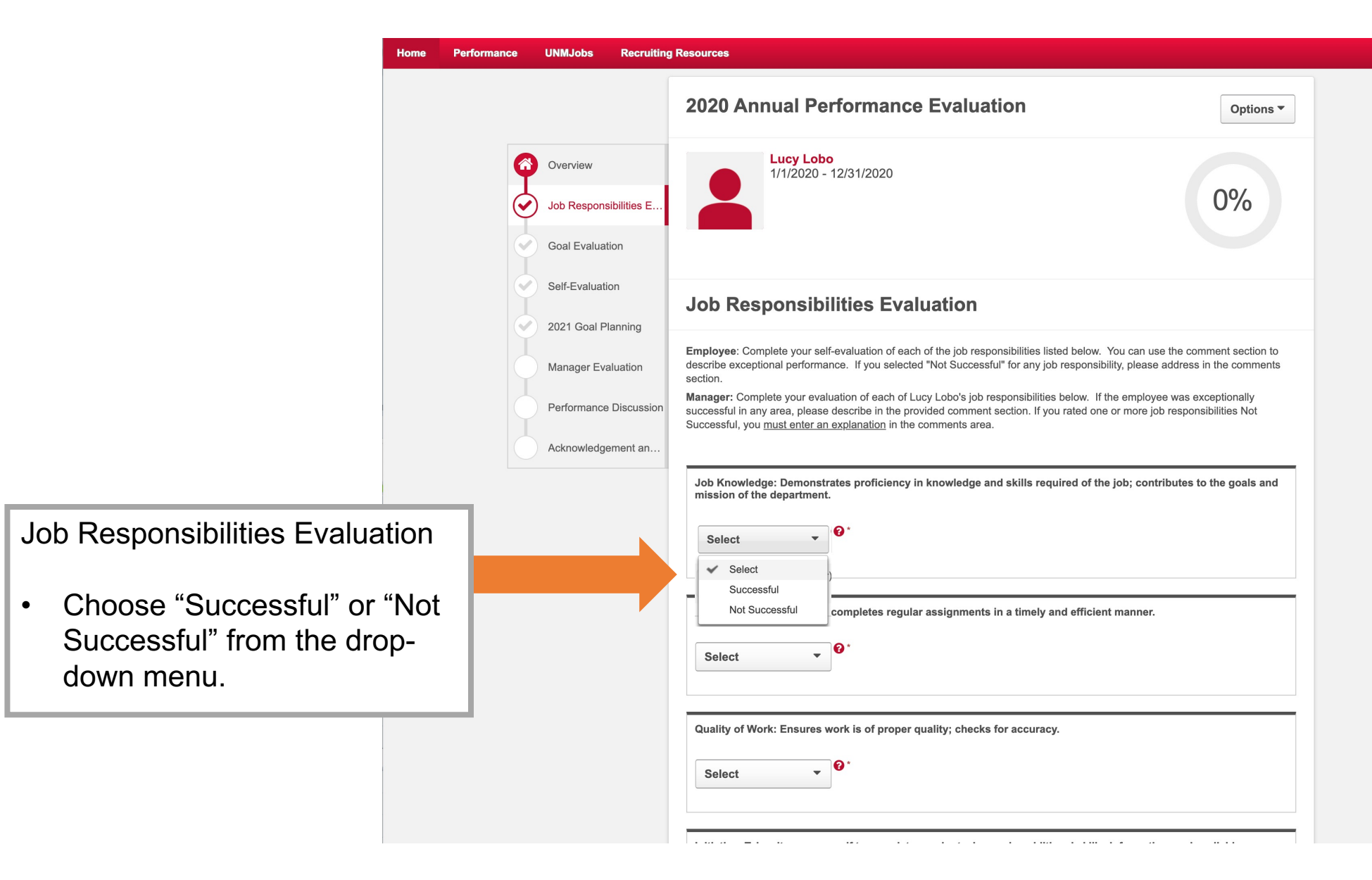

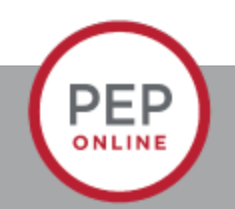

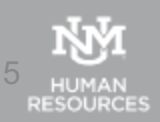

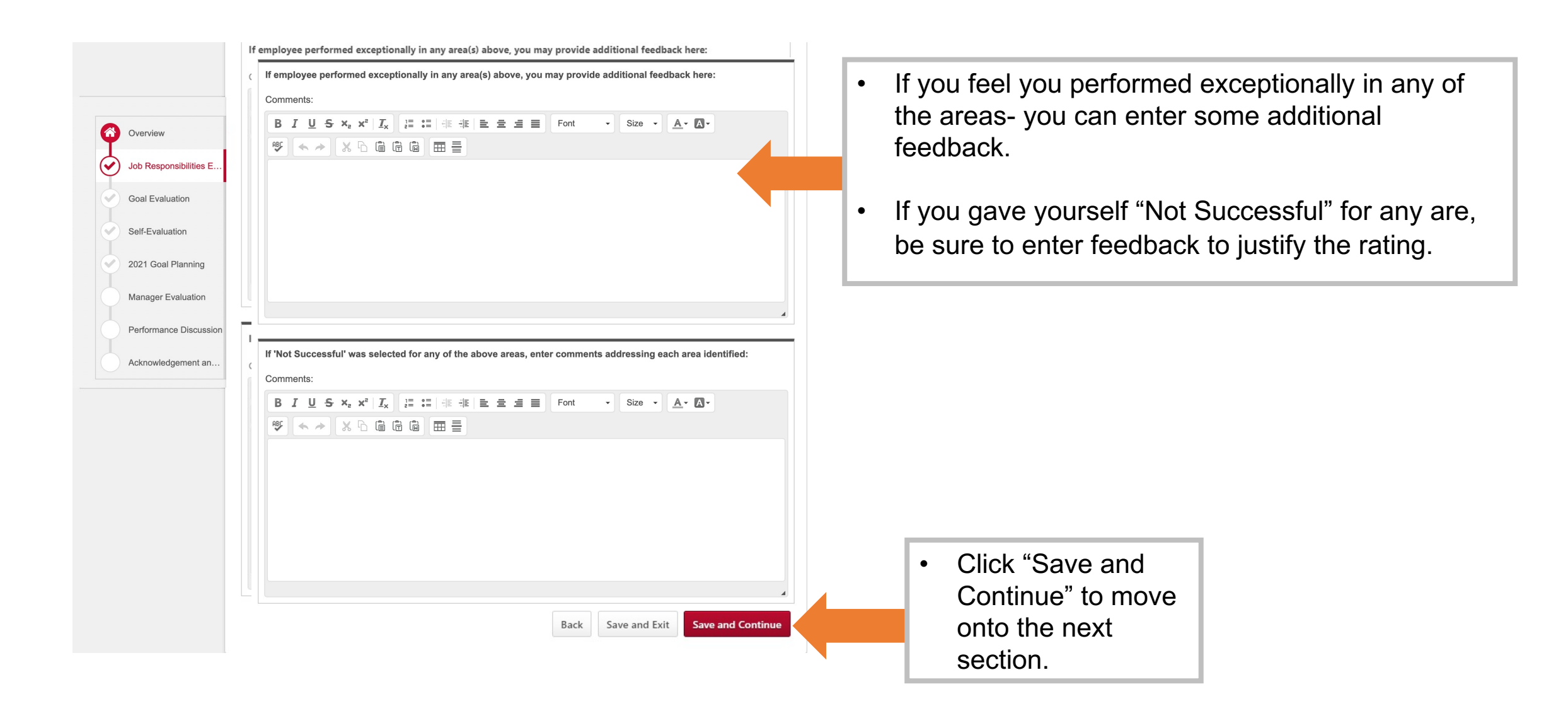

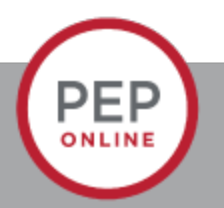

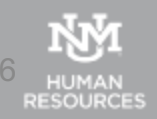

| Control   Control   Control   Control   Control   Control   Control   Control   Control   Control   Control   Control   Control   Control   Control   Control   Control   Control   Control   Control   Control   Control   Control   Control   Control   Control Control Contro Control Control Control                                                                                                    | Construction     Construction                                                                                                    <                                                                                                    |                                                                                                    |  |
|----------------------------------------------------------------------------------------------------|----------------------------------------------------------------------------------------------------|----------------------------------------------------------------------------------------------------|--|
| verview   verview                                                                                                    | Verview   Verview                                                                                                    | 2020 Annual Performance Evaluation                                                                                                    |  |
| Cal Evaluation Safe Evaluation Card Card Card Card Planning Manager Evaluation Performance Discussion Acknowledgement ant Card Evaluation Card Evaluation Card Evaluation Card Evaluation Card Evaluation Performance Discussion Card Evaluation Card Evaluation Card Eval                                                                                                    | <image/>                                                                                                    | Overview         Lucy Lobo           Job Responsibilities E         1/1/2020 - 12/31/2020                                                                                                    |  |
| Self-Evaluation Control Control Contro | Self-Evaluation<br>Manager Evaluation<br>Performance Discussion<br>Acknowledgement an<br>Browne degement an<br>Cocal Evaluation<br>Cocal Evaluation | Goal Evaluation                                                                                                    |  |
| Manager Evaluation   Performance Discussion   Acknowledgement an   Employee: Complete your self-evaluation of each of the goals listed below. You can also enter comments to more fully explain you must enter an explanation in the comments area. It is is of goals below is incomplete or any of the goals require modification, please choose "save and exit" and edit you goals before proceeding. Instructions for editing goals are available on the PEP website. Increase Popcorn Sales Status: On Track Status: 11/9/2020 Due Date: 12/31/2020 Tree. Select Select <                                                                                                    | Manager Evaluation       Ferformance Discussion         Acknowledgement and       Employee: Complete your self-evaluation of each of the goals listed below. You can also enter comments to more fully explain your railing for admager: Complete your self-evaluation of each of Lucy Lobb's goals below. You can also enter comments are.         Employee: Complete your self-evaluation of each of the goals isted below. You can also enter comments are.         Acknowledgement and         Employee: Complete your self-evaluation of each of Lucy Lobb's goals below. You can also enter comments are.         Increase Popcorn Sales         Status: On Track:         Status: 11/9/2020         Due Dati: 12/31/2020         Torce         Status: 200 Track:         Status: 200 Track:         Stat                                                                                                    | Goal Evaluation<br>2021 Goal Planning                                                                                                    |  |
| Acknowledgement an  Vour goals berore proceeding. Instructions for earling goals are available on the PEP website.  Increase Popcorn Sales  Status: On Track Start Date: 11/9/2020 Due Date: 12/31/2020 more  Select  Select  Se       | Acknowledgement an                                                                                                    | Manager Evaluation         Employee: Complete your self-evaluation of each of the goals listed below. You are required to select a drop-down rating for each goal. You can use the comment section to describe how goals were accomplished.           Performance Discussion         Performance Discussion         If the list of goals below is incomplete or our ore goals Not Successful, you must enter an explanation in the comments area.         If the list of goals below is incomplete or any of the goals require modification, please choose "save and exit" and edit incomplete or before require modification, please choose "save and exit" |  |
| more  Select  Select  Exceptional  Successful  Not Successful  Not Successful  Exceptional  Successful  Successful  Not Successful  Exceptional  Successful  Successful  S     | moe<br>Select<br>✓ Select<br>Exceptional<br>Successful<br>Not Successful<br>Deferred/In Progress<br>✓ ● ● ● ● ● ● ● ● ● ● ● ● ● ● ● ● ● ● ●                                                                                                    | Acknowledgement an Increase Popcorn Sales Status: On Track Start Date: 11/9/2020 Due Date: 12/31/2020                                                                                                    |  |
| ✓ Select         Exceptional         Successful         Not Successful         Deferred/In Progress    Font     Size                                                                                                    | Select         Exceptional         Successful         Deferred/In Progress    Font  Size  A  D  E  E  E  E  E  E  E  E  E  E  E  E                                                                                                    | more                                                                                                    |  |
|                                                                                                    |                                                                                                    | ✓ Select Exceptional Successful Not Successful Deferred/In Progress                                                                                                    |  |
|                                                                                                    |                                                                                                    |                                                                                                    |  |
|                                                                                                    |                                                                                                    | Back   Save and Exit   Save and Continue                                                                                                    |  |

PEP

- For each goal choose the appropriate rating from the dropdown- "Exceptional" "Successful" "Not Successful" "Deferred in Progress."
- You must choose a rating for each goal
- Enter any comments if necessary
- Click "Save and Continue".

Click "Save and Continue".

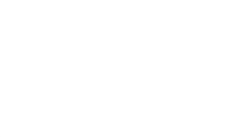

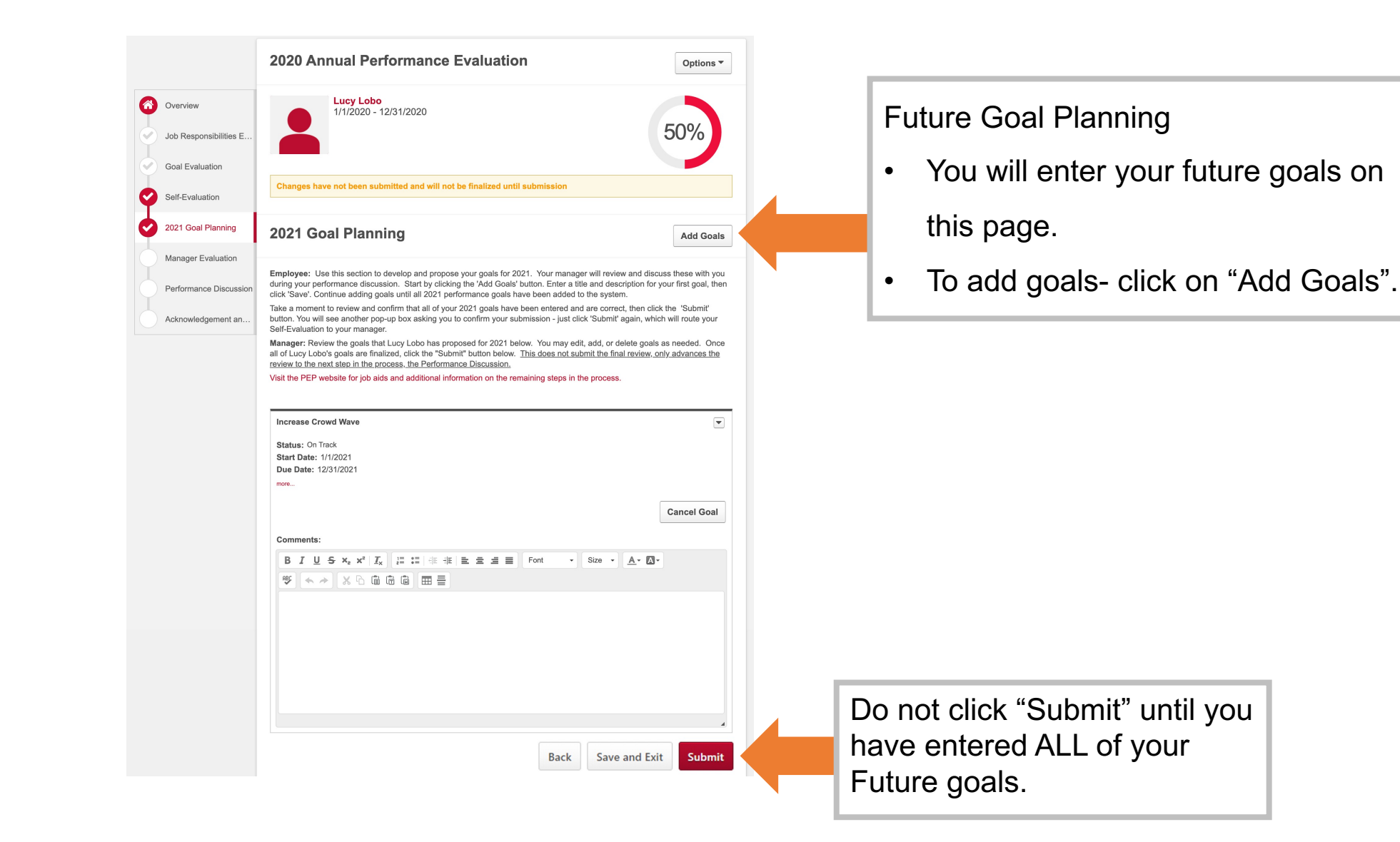

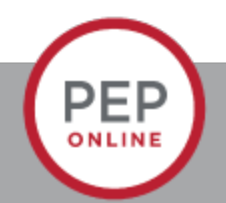

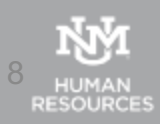

### **Create Goals**

Add your goal using the form below.

### All fields marked "\*" are required

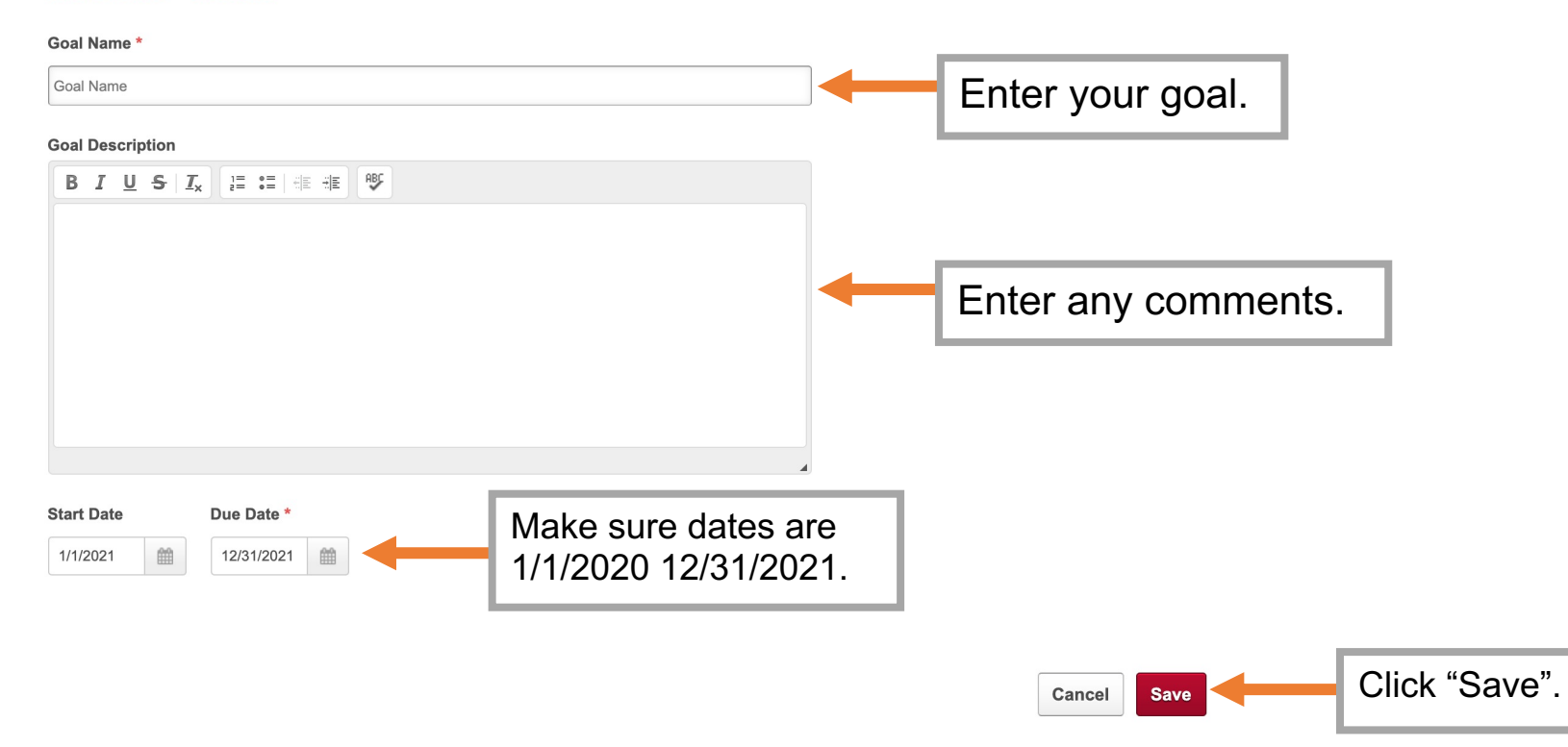

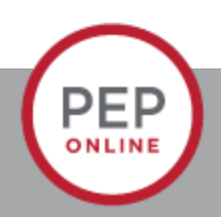

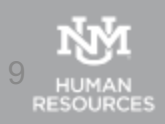

|                                           | 2020 Annual Performance Evaluation                                                                                                    | Options 🔻                                   |
|-------------------------------------------|----------------------------------------------------------------------------------------------------|---------------------------------------------|
| Overview<br>Job Responsibilities E        | Lucy Lobo<br>1/1/2020 - 12/31/2020                                                                                                    | 50%                                         |
| Goal Evaluation                           |                                                                                                    |                                             |
| Self-Evaluation                           | Changes have not been submitted and will not be finalized until submission                                                                                                    |                                             |
| 2021 Goal Planning                        | 2021 Goal Planning                                                                                                    | Add Goals                                   |
| Manager Evaluation Performance Discussion | Employee: Use this section to develop and propose your goals for 2021. Your manager will review and discu<br>during your performance discussion. Start by clicking the 'Add Coals' button. Enter a title and description for y<br>click ('Save', Continue adding onals until all 2021 enformance noals have been added to the system.              | uss these with you<br>your first goal, then |
| Acknowledgement an                        | Take a moment to review and confirm that but i provinciance gala have been entered and are correct, then click<br>button. You will see another pop-up box asking you to confirm your submission - just click 'Submit' again, which                                                                                                    | < the 'Submit'<br>h will route your         |
|                                           | Self-Lyaluation to your manager.<br>Manager: Review the goals that Lucy Lobo has proposed for 2021 below. You may edit, add, or delete goals a<br>all of Lucy Lobo's goals are finalized, click the "Submit" button below. <u>This does not submit the final review, or</u><br>review to the next step in the process. the Performance Discussion. | as needed. Once<br>nly advances the         |
|                                           | Visit the PEP website for job aids and additional information on the remaining steps in the process.                                                                                                    |                                             |
|                                           | Increase Crowd Wave                                                                                                    | •                                           |
|                                           | Status: On Track Start Date: 1/1/2021                                                                                                    |                                             |
|                                           | Due Date: 12/31/2021                                                                                                    |                                             |
|                                           |                                                                                                    | Cancel Goal                                 |
|                                           | Comments:                                                                                                    |                                             |
|                                           | BIUS×, x'I <sub>x</sub> , III IIIIIIIIIIIIIIIIIIIIIIIIIIIIIIII                                                                                                    |                                             |
|                                           |                                                                                                    |                                             |
|                                           |                                                                                                    |                                             |
|                                           |                                                                                                    |                                             |
|                                           |                                                                                                    |                                             |
|                                           |                                                                                                    | 4                                           |
|                                           | Back Save and Exit                                                                                                    | Submit                                      |
|                                           |                                                                                                    |                                             |

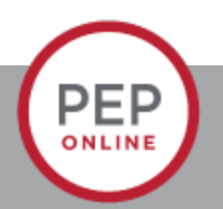

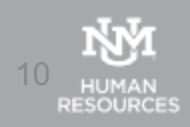

| Owner   Owner   One Breakantine   Order Breakantine   Order Breakantine   Der Breakantine   Der Breakantine   Breakantine   Breakantine   Breakantine </th <th></th> <th>2020 Annual Performance Evaluation</th> <th>Options -</th> <th></th>                                                                                                    |                         | 2020 Annual Performance Evaluation                                                                                                    | Options -                                         |                                                                                                    |
|----------------------------------------------------------------------------------------------------|-------------------------|----------------------------------------------------------------------------------------------------|---------------------------------------------------|----------------------------------------------------------------------------------------------------|
| Ab Respondential End   Ab Dumit Review     Const     Ab Respondential End     Ab Review     Ab Review      Ab Revi                                                                                                    | Overview                | Lucy Lobo<br>1/1/2020 - 12/31/2020                                                                                                    |                                                   |                                                                                                    |
| One Evaluation   Variable Variable Va | Job Responsibilities E… | Submit Review ×                                                                                                    | 100%                                              |                                                                                                    |
| <ul> <li>Set Casalation</li> <li>Cancel Submit</li> <li>Cancel Submit</li> <li>Cancel</li></ul>                                                                                                    | Goal Evaluation         | You will not be able to modify once you have submitted. Are you sure that you want to submit now?                                                                                                    |                                                   |                                                                                                    |
| <ul> <li>221 Coal Planning</li> <li>Contre La difficuent</li> <li>Manager Evaluation</li> <li>Performance Discussion</li> <li>Acknowledgement an.</li> <li>Increase Pepcon Sales</li> <li>Status 301 Tax</li> <li>Status 301 Tax</li> <li>Connents</li> </ul>                                                                                                    | Self-Evaluation         | Cancel Submit                                                                                                    |                                                   |                                                                                                    |
| <ul> <li>Manager Evaluation</li> <li>Performance Discussion</li> <li>Acknowledgement an</li> <li>Employee: Complete your self-evaluation of each of the goals listed below. You can alse one comments action to describe how goals were accomplished.</li> <li>Manager Complete your self-evaluation of each of the goals listed below. You can alse one for comments area</li> <li>In the list of goals below is incomplete or any of the goals require modification, please choose "save and exit," and edit your goals below is incomplete or any of the goals require modification, please choose "save and exit," and edit your goals below is incomplete or any of the goals require modification, please choose "save and exit," and edit your goals below is incomplete or any of the goals require modification, please choose "save and exit," and edit your goals below is incomplete or any of the goals require modification, please choose "save and exit," and edit your goals below is incomplete or any of the goals require modification, please choose "save and exit," and edit your goals below is incomplete or any of the goals require modification, please choose "save and exit," and edit your goals below is incomplete or any of the goals require modification, please choose "save and exit," and edit your goals below is incomplete or any of the goals require modification, please choose "save and exit," and edit your goals below is incomplete or any of the goals require modification or the PEP wobsite.</li> </ul>                                                                                                    | 2021 Goal Planning      | Guai Evaluation                                                                                                    |                                                   |                                                                                                    |
| Performance Discussion<br>Manager: Complete your evaluation of each of Locy Lobo's goals below. You can also enter comments to more fully explain<br>your ratings. If you rated one or more goals NAI Successful, you mugt enter an explanation in the comments area.<br>If the list of goals below is incomplete or any of the goals require modification, please choose "save and exit" and edit<br>your goals before proceeding. Instructions for editing goals are available on the PEP website.<br>Increase Popcorn Sales<br>Status: On Track<br>Starus: 0n Track<br>Starus: 100 Track<br>Successful<br>Successful<br>Comments:                                                                                                    | Manager Evaluation      | <b>Employee:</b> Complete your self-evaluation of each of the goals listed below. You are required to each goal. You can use the comment section to describe how goals were accomplished.             | o select a drop-down rating for                   | <ul> <li>Ine following screen will appear.</li> <li>If you need to enter more goals we can</li> </ul> |
| <ul> <li>Acknowledgement an</li> <li>If the list of goals below is incomplete or any of the goals require modification, please choose "save and exit" and edit your goals before proceeding. Instructions for editing goals are available on the PEP website.</li> <li>Increase Popcorn Sales</li> <li>Status: On Track</li> <li>Status: On Track</li> <li>Status: 11/9/2020</li> <li>more</li> <li>Successful          <ul> <li>Comments:</li> <li>Comments:</li> </ul> </li> </ul>                                                                                                    |                         | Manager: Complete your evaluation of each of Lucy Lobo's goals below. You can also enter c<br>your ratings. If you rated one or more goals Not Successful, you <u>must</u> enter an explanation in th | omments to more fully explain<br>e comments area. | reopen your review.                                                                                   |
| Increase Popcorn Sales   Status: On Track   Start Date: 11/9/2020   Due Date: 12/31/2020   more     Successful   Comments:                                                                                                    |                         | If the list of goals below is incomplete or any of the goals require modification, please ch<br>your goals before proceeding. Instructions for editing goals are available on the PEP web             | oose "save and exit" and edit<br>site.            | <ul> <li>Make sure you click "Submit" or your<br/>manager will not receive your review.</li> </ul>    |
| Status: On Track<br>Start Date: 11/9/2020<br>Due Date: 12/31/2020<br>more<br>Successful<br>Comments:                                                                                                    |                         | Increase Popcorn Sales                                                                                                    |                                                   |                                                                                                    |
| Start Date: 11/9/2020<br>Due Date: 12/31/2020<br>more<br>Successful  Comments:                                                                                                    |                         | Status: On Track                                                                                                    |                                                   |                                                                                                    |
| more<br>Successful  Comments:                                                                                                    |                         | Start Date: 11/9/2020<br>Due Date: 12/31/2020                                                                                                    |                                                   |                                                                                                    |
| Successful  Comments:                                                                                                    |                         |                                                                                                    |                                                   |                                                                                                    |
| Comments:                                                                                                    |                         | Successful                                                                                                    |                                                   |                                                                                                    |
|                                                                                                    |                         | Comments:                                                                                                    |                                                   |                                                                                                    |

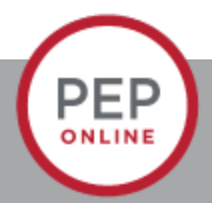

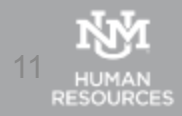

# The Manager Evaluation of the Employee

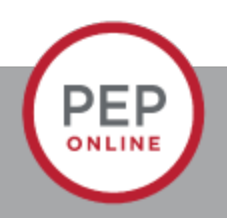

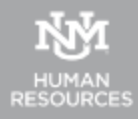

| arch for jobs in the CAREER CENTER!                                                                                                    | Onboarding Tasks                         | Actions                                                          |
|----------------------------------------------------------------------------------------------------|------------------------------------------|------------------------------------------------------------------|
| or jobs on the CAREER SITE!                                                                                                    | Performance Evaluation Tasks             | Due                                                              |
| sources                                                                                                    | Complete Performance Evaluation          | 3/1/.                                                            |
| Resources:                                                                                                    | Complete Manager Evaluation of Lucy Lobo | 3/13/                                                            |
| wledge Base<br>olkit<br>⊨HTML formatting when creating a requisition, see the 'Using HTML' info box within<br>rea's Recruiting Resources tab. |                                          | Click on "Complete Manager<br>Evaluation" of your direct report. |

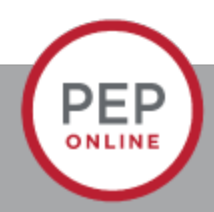

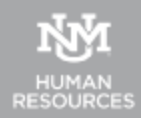

| ome Performance UNMJobs Repor                           | Recruiting Resources                                                                                                    |
|---------------------------------------------------------|----------------------------------------------------------------------------------------------------|
|                                                         | 2020 Annual Performance Evaluation Options -                                                                                                    |
| Overview     Job Responsibilities E     Goal Evaluation | Lucy Lobo<br>1/1/2020 - 12/31/2020<br>0%                                                                                                    |
| Self-Evaluation<br>Manager Evaluation                   | Overview                                                                                                    |
| 2021 Goal Planning<br>Performance Discussion            | Welcome to UNM's annual Performance Evaluation and Planning process! Click the "Get Started" button below to begin. You can also use the links on the left hand side of the page to navigate to later sections in the evaluation. Managers, if needed you can use the "Reopen Step" button below to send the self-evaluation back to your employee for editing. Verities PD web ide at bit identification evaluation evaluation back to your employee for editing. |
| Acknowledgement an                                      | Job aids, FAQs, and additional materials to help you navigate this process are available by clicking here.         Review Step Progression                                                                                                    |
|                                                         | <ul> <li>Self Evaluation</li> <li>Manager Evaluation</li> <li>Due: 2/15/2021</li> <li>Performance Discussion</li> <li>Performance Discussion</li> </ul>                                                                                                    |
|                                                         | Reopen Step Get Started Click "Get Started" to b                                                                                                    |
| <b>¢</b> ornerstone                                     | Powered by Cornerstone OnDemand, Inc. ©2000-2020<br>All Rights Reserved. Terms - Privacy - Cookies - Feedback                                                                                                    |

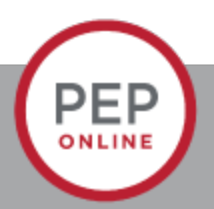

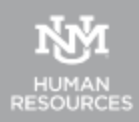

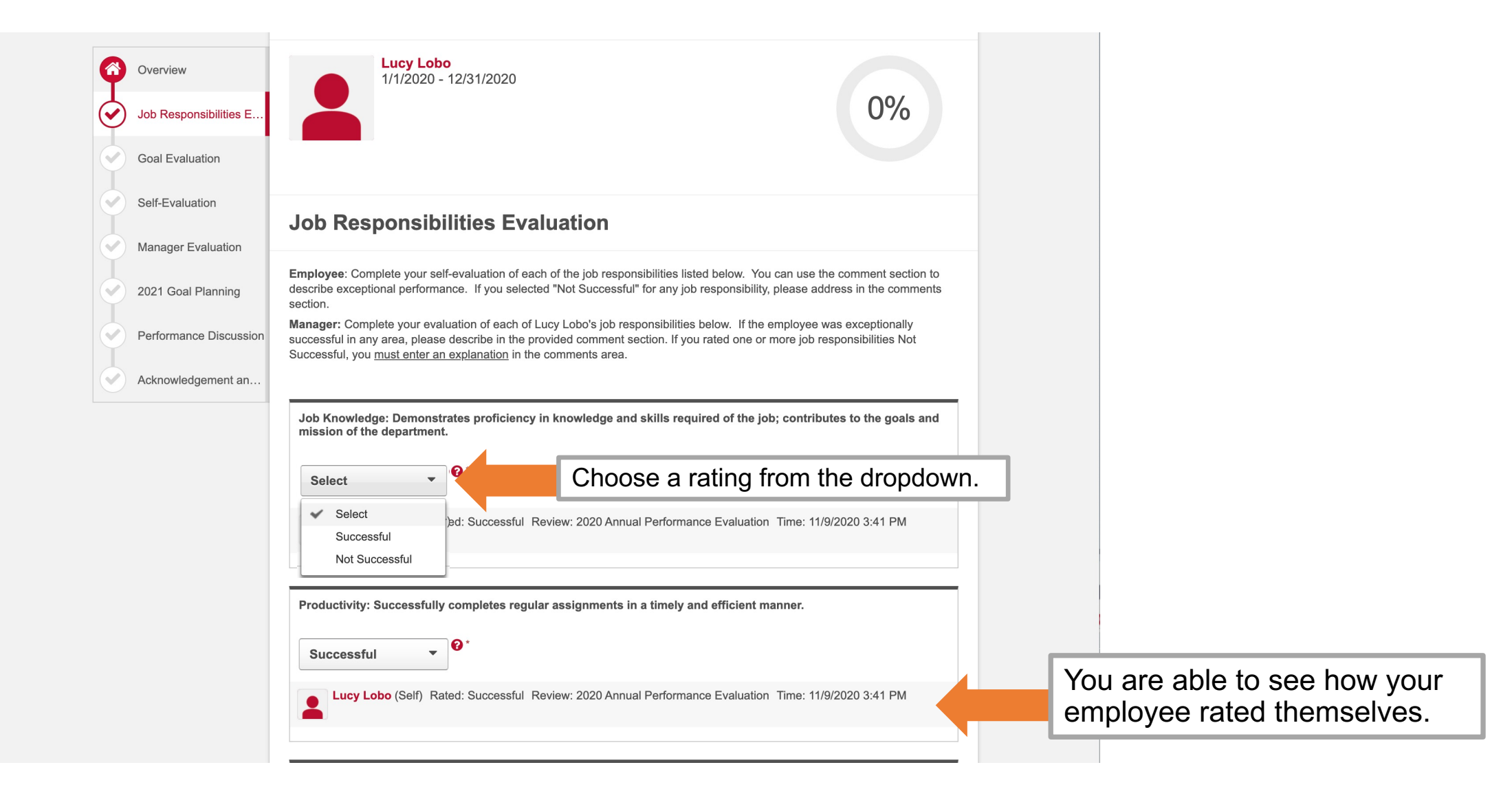

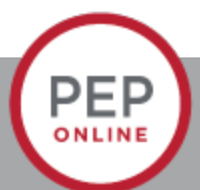

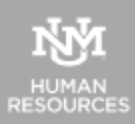

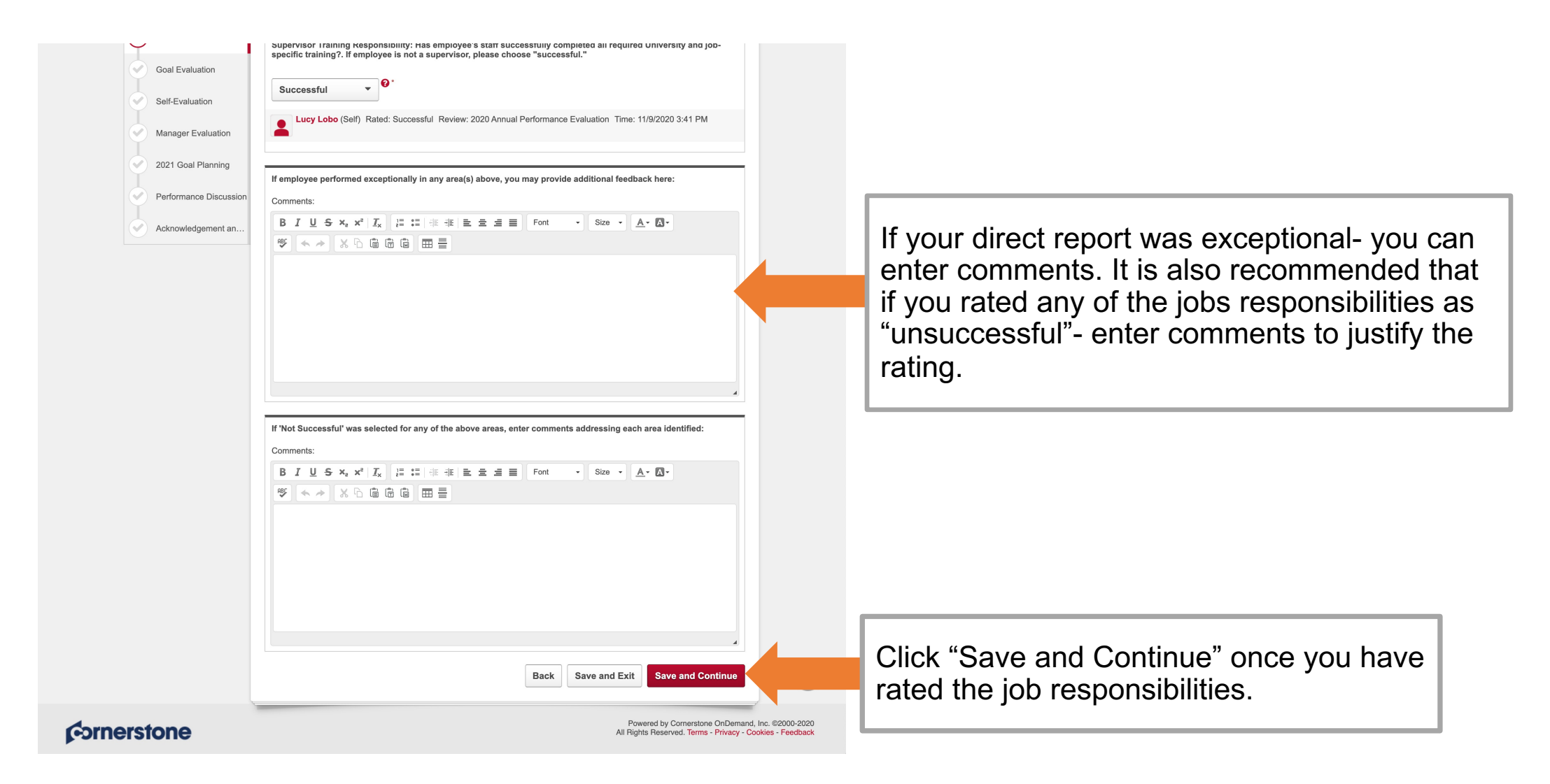

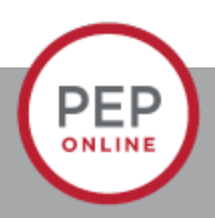

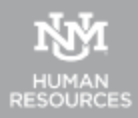

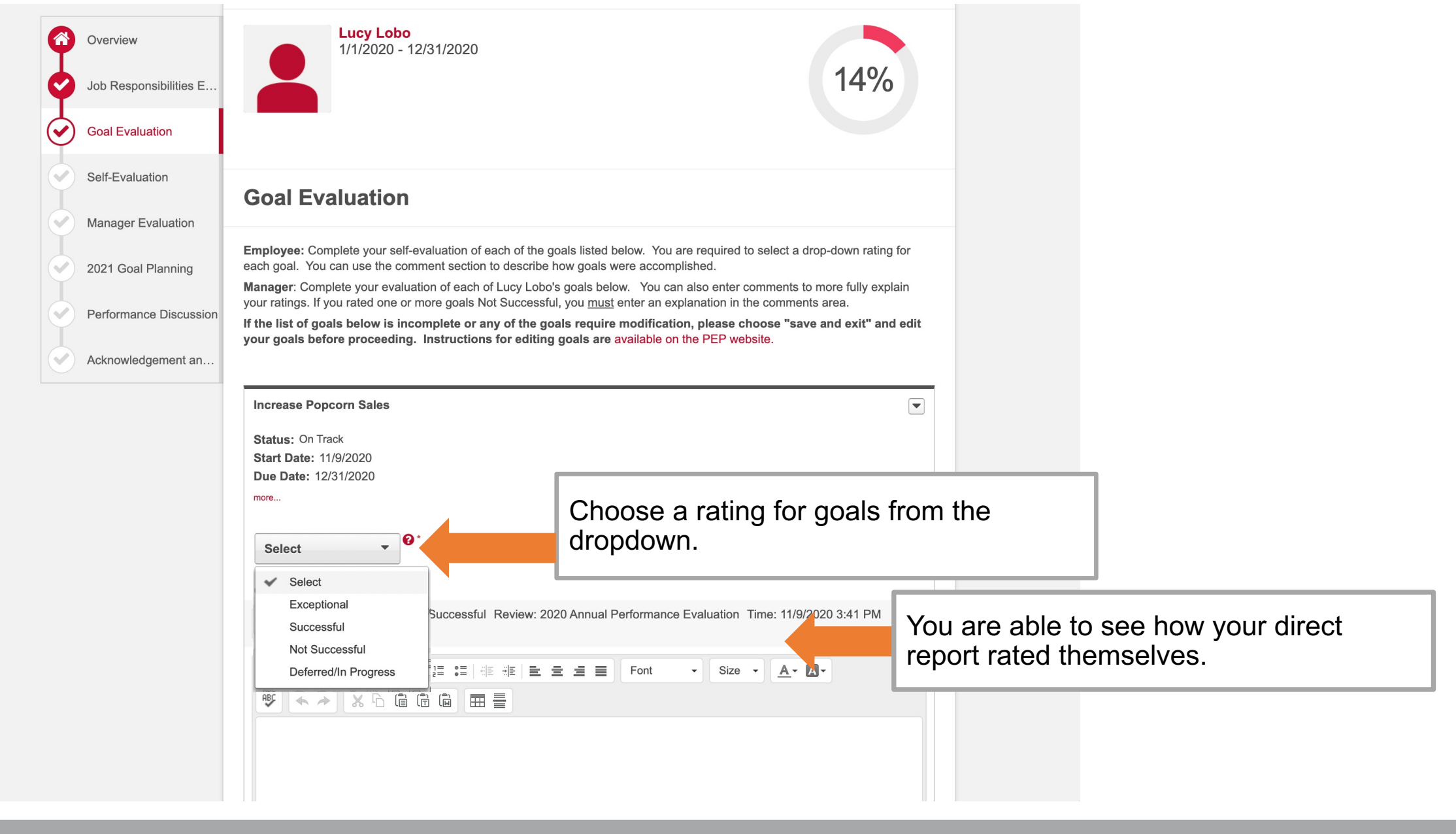

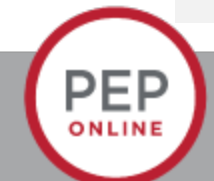

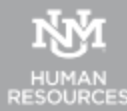

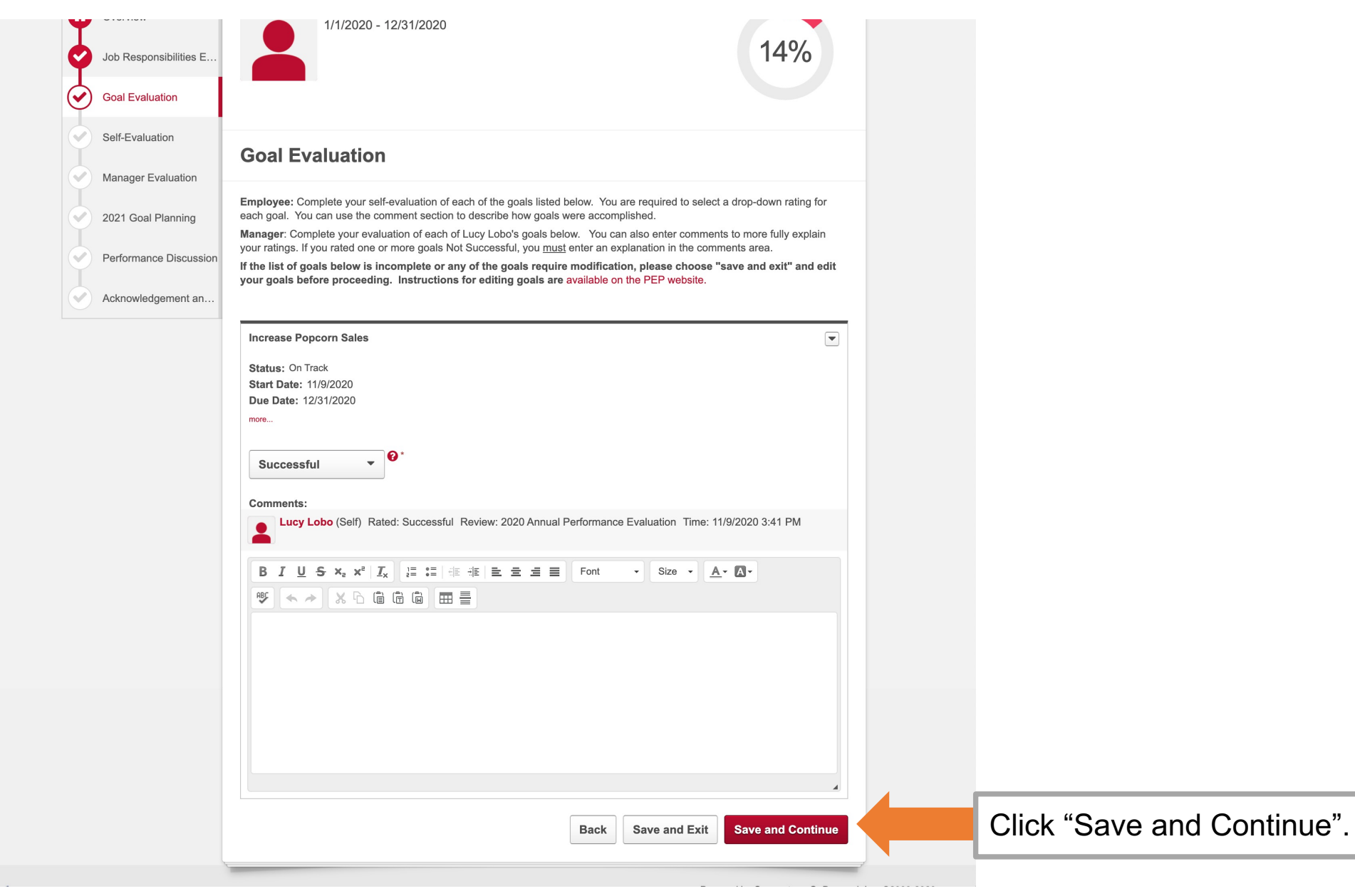

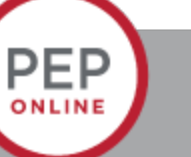

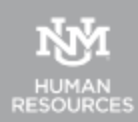

| Overview               | Lucy Lobo<br>1/1/2020 - 12/31/2020                                                                                                    |
|------------------------|----------------------------------------------------------------------------------------------------|
| Job Responsibilities E | 29%                                                                                                    |
| Goal Evaluation        |                                                                                                    |
| Self-Evaluation        | Self-Evaluation                                                                                                    |
| Manager Evaluation     |                                                                                                    |
| 2021 Goal Planning     | Select an overall self-evaluation rating for Job Responsibilities and 2020 Goal Evaluation. The next step is to begin goal planning for 2021. |
| Performance Discussion | Overall Job Responsibilities Rating (Self-Evaluation) Here is how your direct report                                                          |
| Acknowledgement an     | Successful  rated themselves.                                                                                                    |
|                        | Overall Goal Rating (Self-Evaluation)                                                                                                    |
|                        | Successful                                                                                                    |
|                        | You can see any comments.                                                                                                    |
|                        | Employee Comments                                                                                                    |
|                        | Back Save and Exit Save and Continue Click "Save and Continue".                                                                               |
|                        |                                                                                                    |

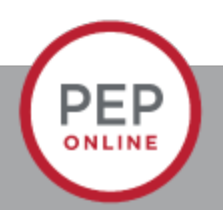

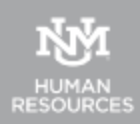

| Ø       | Overview                | Lucy Lobo<br>1/1/2020 - 12/31/2020                                                                                                |
|---------|-------------------------|----------------------------------------------------------------------------------------------------|
| ¢       | Job Responsibilities E… | 43%                                                                                                    |
| Ø       | Goal Evaluation         |                                                                                                    |
| Ŷ       | Self-Evaluation         | Manager Evaluation                                                                                                    |
| $\odot$ | Manager Evaluation      | Select an overall rating for Job Responsibilities and 2020 Goal Evaluation. The next step is to review and complete goal planning |
|         | 2021 Goal Planning      | for 2021.                                                                                                    |
|         | Performance Discussion  | Select Choose a rating from the dropdown.                                                                                         |
|         | Acknowledgement an      | Select                                                                                                    |
|         |                         | Successful r)<br>Not Successful                                                                                                   |
|         |                         |                                                                                                    |
|         |                         | Manager Comments                                                                                                    |
|         |                         | Comments:                                                                                                    |
|         |                         | BIUS×₂ײI <sub>x</sub> II: IIIIIIIIIIIIIIIIIIIIIIIIIIIIIIIII                                                                       |
|         |                         | Enter any comments if necessary.                                                                                                  |
|         |                         |                                                                                                    |
|         |                         |                                                                                                    |
|         |                         | Back Save and Exit Save and Continue Click "Save and Continue"                                                                    |
|         |                         |                                                                                                    |

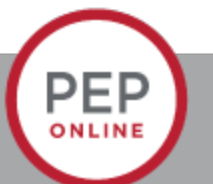

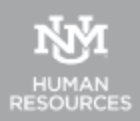

|     |                                                       | 2020 Annual Performance Evaluation                                                                                                    | Options •                                                                                                    |
|-----|-------------------------------------------------------|----------------------------------------------------------------------------------------------------|----------------------------------------------------------------------------------------------------|
|     | Overview<br>Job Responsibilities E<br>Goal Evaluation | Lucy Lobo<br>1/1/2020 - 12/31/2020                                                                                                    | 57%                                                                                                    |
| ę   | Self-Evaluation<br>Manager Evaluation                 | 2021 Goal Planning                                                                                                    | Add Goals                                                                                                    |
| G   | 2021 Goal Planning                                    | Employee: Use this section to develop and propose your goals for 2021. Your manager will<br>during your performance discussion. Start by clicking the 'Add Goals' button. Enter a title and<br>click 'Save'. Continue adding goals until all 2021 performance goals have been added to the s                                                                                                    | review and discuss these with you<br>I description for your first goal, then<br>system.                                                                    |
| 8-8 | Performance Discussion Acknowledgement an             | Take a moment to review and confirm that all of your 2021 goals have been entered and are ubtion. You will be another poy-up box asking you to confirm your submission - just click 'Su Self-Evaluation to your manager.<br>Manager: Review the goals that Lucy Lobo has proposed for 2021 below. You may edit, add all of Lucy Lobo's goals are finalized, click the "Submit" button below. This does not submit the tweet to the next stee in the process. The Performance Discussion. | correct, then click the "Submit"<br>binit" again, which will route your<br>l, or delete goals as needed. Once<br><u>he final review, only advances the</u> |
|     |                                                       | visit the PEP weosite for joo alds and additional information on the remaining steps in the pro                                                                                                    |                                                                                                    |
|     |                                                       | New – Please Review<br>Status: On Track<br>Start Date: 1//1/2021<br>Due Date: 12/31/2021                                                                                                    |                                                                                                    |
|     |                                                       | more<br>Comments:<br>B I U S X <sub>2</sub> X <sup>2</sup> I <sub>X</sub> ほに作作を主意 Font ・ Size<br>答 ◆ → X G 箇 茵 田 言                                                                                                    | • • <u>A</u> • <u>M</u> •                                                                                                    |
|     |                                                       |                                                                                                    |                                                                                                    |
|     |                                                       |                                                                                                    |                                                                                                    |
|     |                                                       |                                                                                                    |                                                                                                    |
|     |                                                       | Dack                                                                                                    | Subint                                                                                                    |

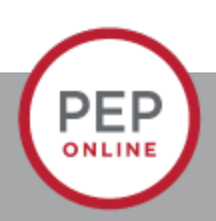

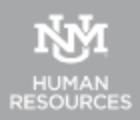

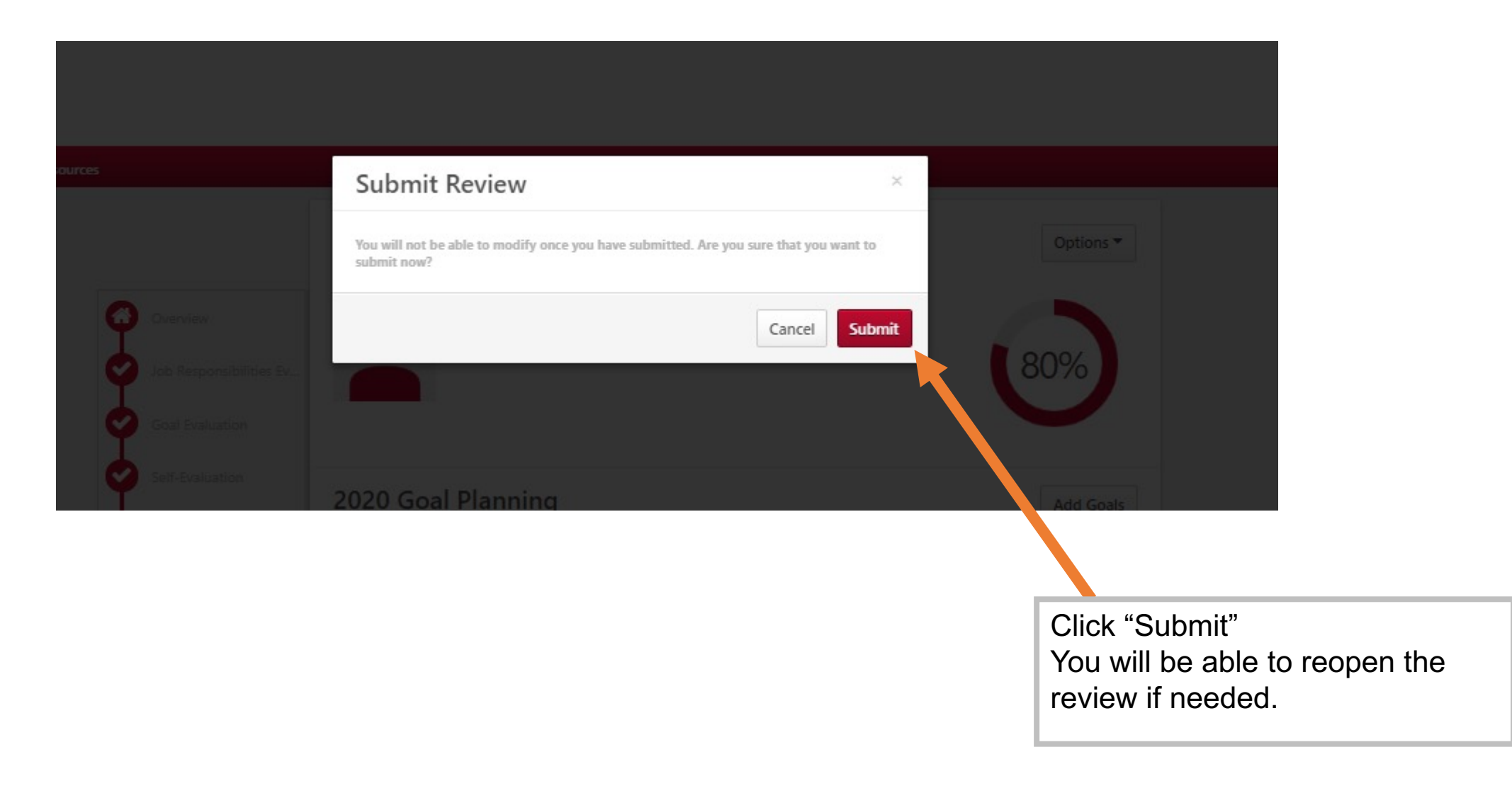

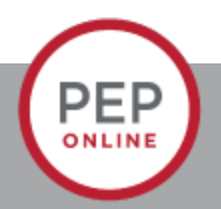

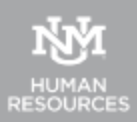

# Performance Discussion Step

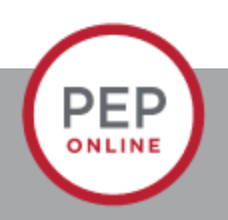

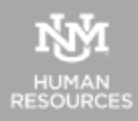

### Welcome, Louie.

| Looking for a Job?                                                                                                    | Applications and Offer Letters                                              | Need Help?                                                                                                    |
|----------------------------------------------------------------------------------------------------|-----------------------------------------------------------------------------|----------------------------------------------------------------------------------------------------|
| Explore Career Opportunities on the Internal Career Site!                                                                                         | Click Here to Sign your Offer Letter or Check the Sta<br>your Applications. | UNMJobs Help for Hiring Coordinators,<br>Departments, and Applicants:<br>UNMJobs Support Information<br>UNMJobs Feedback |
| Announcements & Resources                                                                                                    | Onboarding Tasks                                                            | Help with Online Performance Evaluations:                                                                                |
| Informational Resources:                                                                                                    | No Pending Actions                                                          | Visit the Performance Evaluation Website<br>Send an Email to Human Resources PEP                                         |
| UNM Calendars     Payroll Schedule     Employment Knowledge Base     New Employee Toolkit     For assistance with HTML formatting when creating a | Performance Evaluation Tasks                                                | ue Date                                                                                                    |
| employment area's Recruiting Resources tab.                                                                                                    | Complete Performance Evaluation 1/                                          | /31/2021                                                                                                    |
|                                                                                                    | Complete Manager Evaluation of Lucy Lobo 2/                                 | /15/2021                                                                                                    |
|                                                                                                    | Yotaa                                                                       | ou will see the link reappear on your<br>sks. Click to continue with the reviev                                          |

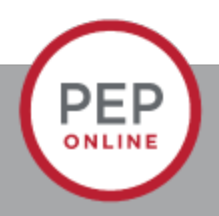

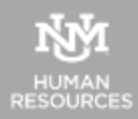

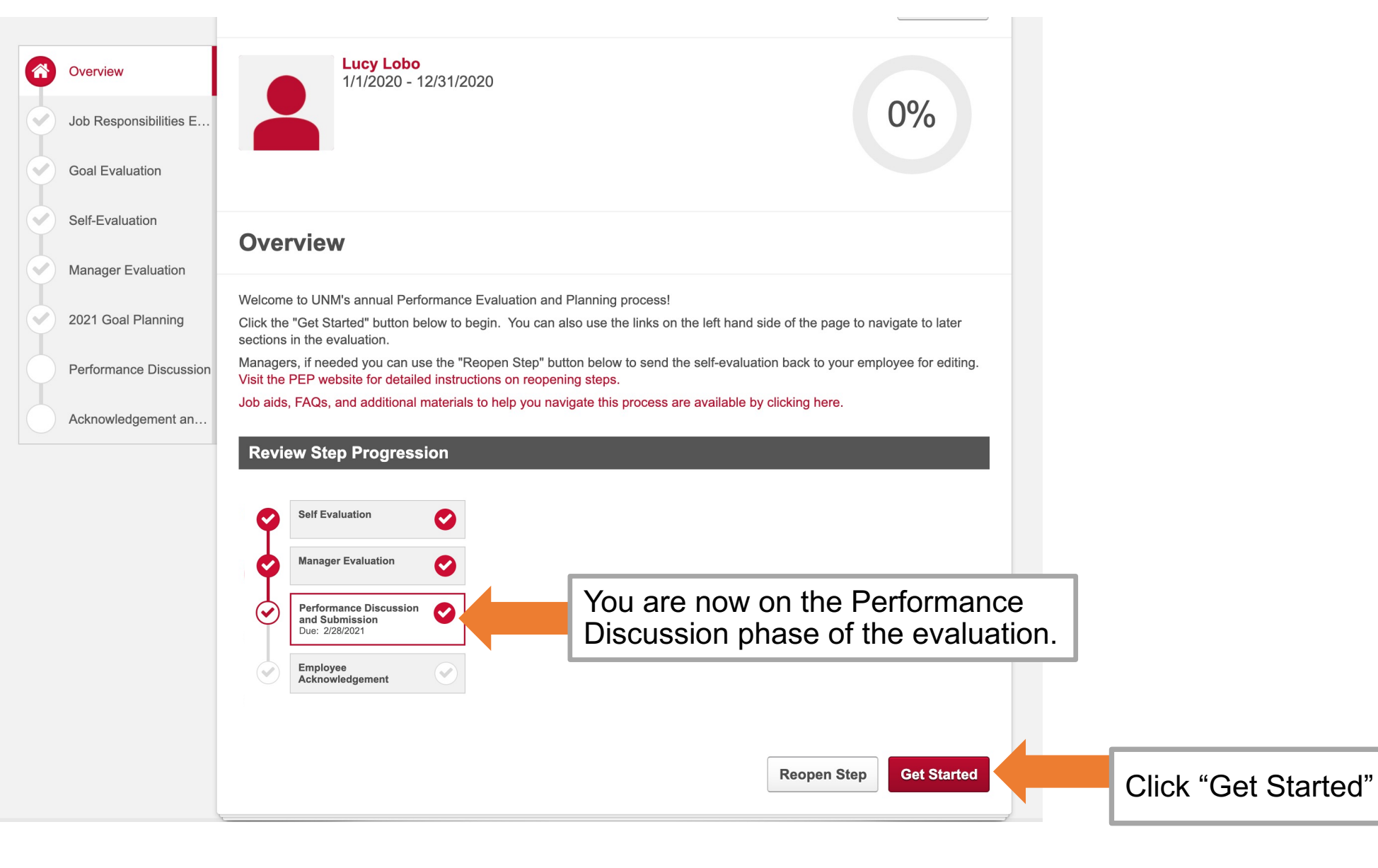

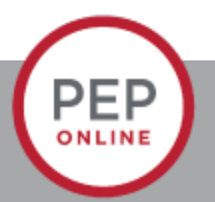

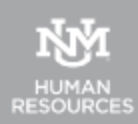

# **Print the Review before the Performance Discussion**

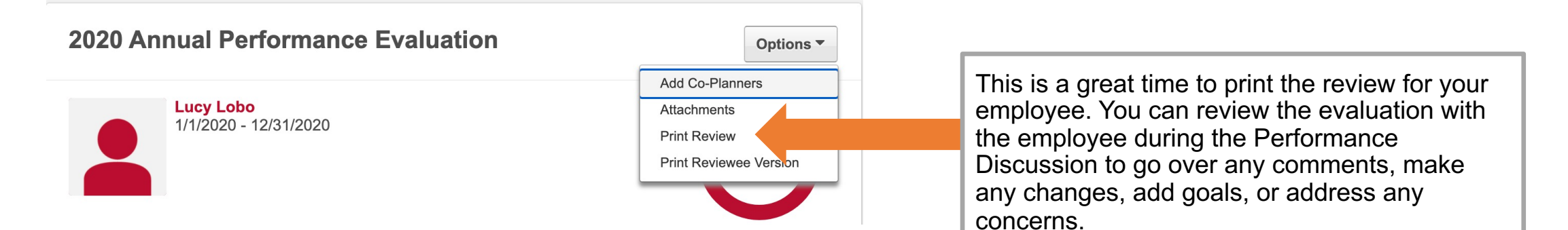

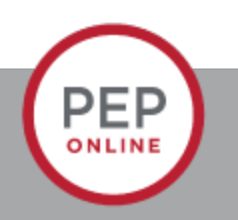

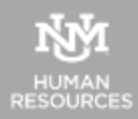

| Overview         Image: Overview         Image: Overview | Lucy Lobo<br>1/1/2020 - 12/31/2020                                                                                                    |                                         |
|----------------------------------------------------------------------------------------------------|----------------------------------------------------------------------------------------------------|-----------------------------------------|
| Self-Evaluation Manager Evaluation                                                                                                    | Job Responsibilities Evaluation                                                                                                    |                                         |
| 2021 Goal Planning                                                                                                    | Employee: Complete your self-evaluation of each of the job responsibilities listed below. You can use the comment section to<br>describe exceptional performance. If you selected "Not Successful" for any job responsibility, please address in the comments<br>section.                                                      |                                         |
| Performance Discussion                                                                                                    | Manager: Complete your evaluation of each of Lucy Lobo's job responsibilities below. If the employee was exceptionally<br>successful in any area, please describe in the provided comment section. If you rated one or more job responsibilities Not<br>Successful, you <u>must enter an explanation</u> in the comments area. |                                         |
|                                                                                                    | Job Knowledge: Demonstrates proficiency in knowledge and skills required of the job; contributes to the goals and mission of the department.                                                                                                    |                                         |
|                                                                                                    | Successful                                                                                                    | Review the job responsibilities rating. |
|                                                                                                    |                                                                                                    |                                         |
|                                                                                                    | If employee performed exceptionally in any area(s) above, you may provide additional feedback here:<br>Comments:                                                                                                    |                                         |
|                                                                                                    | B I U S x <sub>z</sub> x <sup>3</sup> I <sub>x</sub> I II II II II II II II II II II II II                                                                                                    |                                         |
|                                                                                                    |                                                                                                    | Enter any comments if you needed to.    |
|                                                                                                    |                                                                                                    |                                         |
|                                                                                                    | If 'Not Successful' was selected for any of the above areas, enter comments addressing each area identified:<br>Comments:                                                                                                    |                                         |
|                                                                                                    | B I U S X <sub>2</sub> X <sup>2</sup> I <sub>X</sub> II II II II II II II II II II II II II                                                                                                    |                                         |
|                                                                                                    |                                                                                                    |                                         |
|                                                                                                    |                                                                                                    |                                         |
| $\frown$                                                                                                    |                                                                                                    |                                         |
| DED                                                                                                    | Back Save and Exit Save and Continue                                                                                                    | Click "Save and Continue".              |
| ONLINE                                                                                                    |                                                                                                    |                                         |

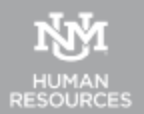

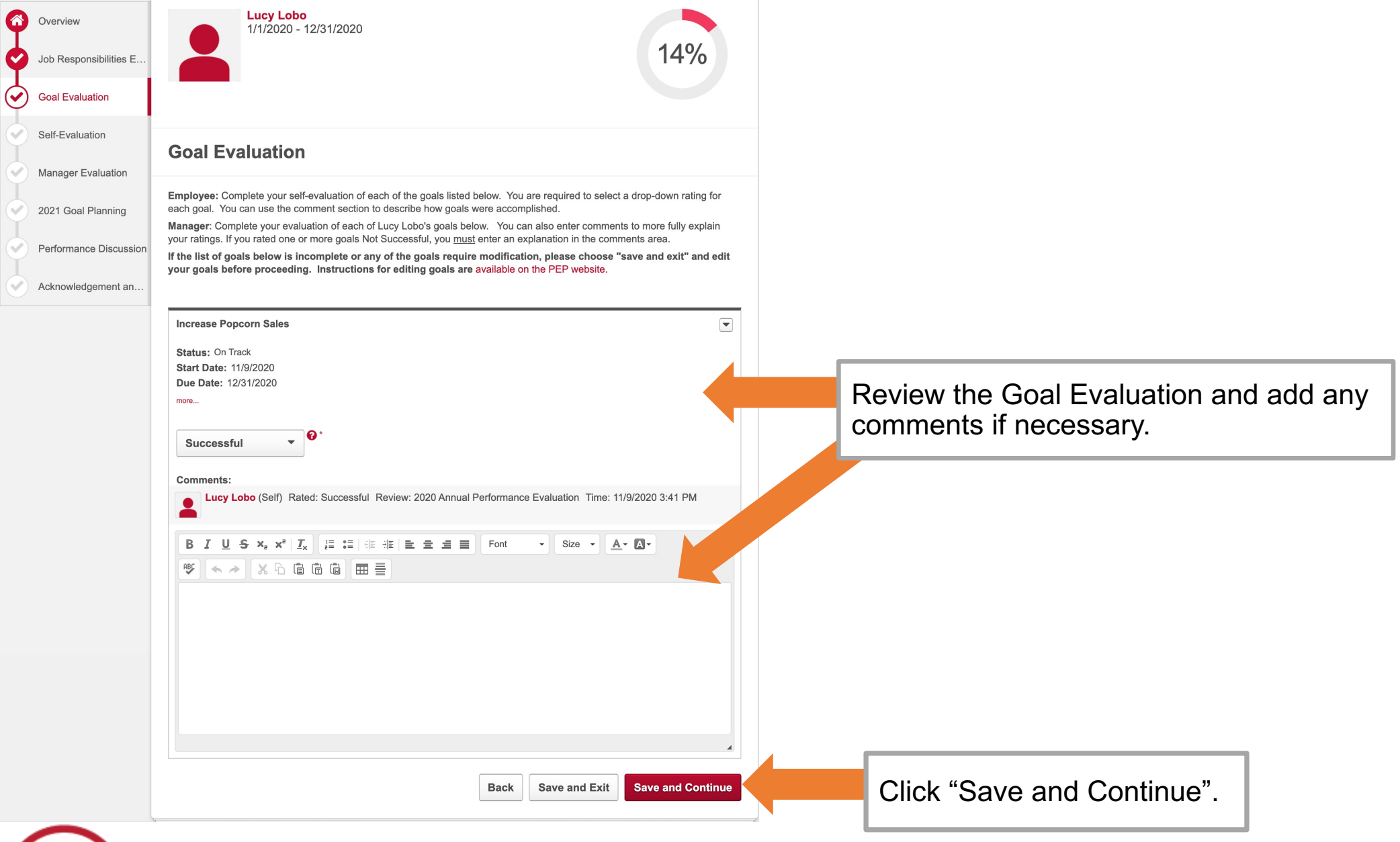

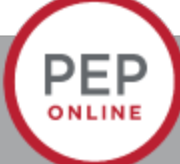

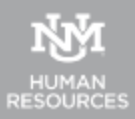

| Overview         Job Responsibilities E         Goal Evaluation | Lucy Lobo<br>1/1/2020 - 12/31/2020                                                                                                    |                                              |
|-----------------------------------------------------------------|----------------------------------------------------------------------------------------------------|----------------------------------------------|
| Self-Evaluation                                                 | Self-Evaluation                                                                                                    |                                              |
| Manager Evaluation                                              |                                                                                                    |                                              |
| 2021 Goal Planning                                              | Select an overall self-evaluation rating for Job Responsibilities and 2020 Goal Evaluation. The next step is to begin goal planning for 2021. |                                              |
| Performance Discussion                                          | Overall Job Responsibilities Rating (Self-Evaluation)                                                                                         |                                              |
| Ĭ                                                               | Successful 🔻                                                                                                    |                                              |
| Acknowledgement an                                              |                                                                                                    |                                              |
|                                                                 | Overall Goal Rating (Self-Evaluation)                                                                                                    |                                              |
|                                                                 | Successful 🔻                                                                                                    |                                              |
|                                                                 |                                                                                                    |                                              |
|                                                                 |                                                                                                    |                                              |
|                                                                 | Employee Comments                                                                                                    |                                              |
|                                                                 | Back Save and Exit Save and Continue                                                                                                    | After reviewing – Click "Save and Continue". |

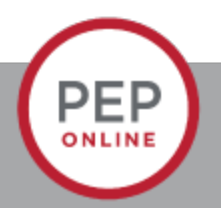

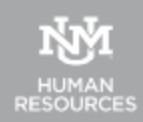

| Overview<br>Job Responsibilities E | Lucy Lobo<br>1/1/2020 - 12/31/2020<br>43%                                                                                                   |
|------------------------------------|----------------------------------------------------------------------------------------------------|
| Self-Evaluation                    |                                                                                                    |
| Manager Evaluation                 |                                                                                                    |
| 2021 Goal Planning                 | Select an overall rating for Job Responsibilities and 2020 Goal Evaluation. The next step is to review and complete goal planning for 2021. |
| Performance Discussion             | Overall Job Responsibilities Rating (Manager)                                                                                               |
| Acknowledgement an                 |                                                                                                    |
|                                    | Overall Goal Rating (Manager)                                                                                                    |
|                                    |                                                                                                    |
|                                    | Manager Comments                                                                                                    |
|                                    | Comments:<br>BIUS×a× <sup>2</sup> T, IE :E :E :E E E E Font - Size - A - M -                                                                |
|                                    |                                                                                                    |
|                                    |                                                                                                    |
|                                    |                                                                                                    |
|                                    |                                                                                                    |
|                                    |                                                                                                    |
|                                    |                                                                                                    |
|                                    | OverviewJob Responsibilities EGoal EvaluationSelf-EvaluationManager Evaluation2021 Goal PlanningPerformance DiscussionAcknowledgement an    |

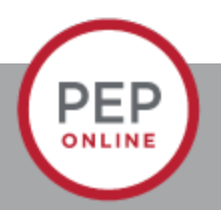

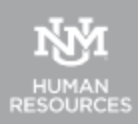

| JNMJobs Rep                               | orts Recruiting Resources                                                                                                    |                                                                                                    |
|-------------------------------------------|----------------------------------------------------------------------------------------------------|----------------------------------------------------------------------------------------------------|
|                                           | 2020 Annual Performance Evaluation                                                                                                    | Options •                                                                                                 |
| view<br>Responsibilities E.<br>Evaluation | Lucy Lobo<br>1/1/2020 - 12/31/2020                                                                                                    | 57%                                                                                                    |
| Evaluation<br>ager Evaluation             | 2021 Goal Planning                                                                                                    | Add Goals                                                                                                 |
| 21 Goal Planning                          | Employee: Use this section to develop and propose your goals for 2021. Your manager will review<br>during your performance discussion. Start by clicking the 'Add Goals' button. Enter a title and desc<br>click 'Save'. Continue adding goals until all 2021 performance goals have been added to the system                                                                                                   | v and discuss these with you<br>.ription for your first goal, then<br>n.                                  |
| Performance Discussio                     | n Take a moment to review and confirm that all of your 2021 goals have been entered and are correct<br>button. You will see another pop-up box asking you to confirm your submission - just click "Submit' a<br>Self-Evaluation to your manager.                                                                                                    | t, then click the 'Submit'<br>again, which will route your                                                |
| Acknowledgement an.                       | <ul> <li>Manager: Review the goals that Lucy Lobo has proposed for 2021 below. You may edit, add, or de<br/>all of Lucy Lobo's goals are finalized, click the "Submit" button below. This does not submit the final<br/>review to the next step in the process. the Performance Discussion,<br/>Visit the PEP website for job aids and additional information on the remaining steps in the process.</li> </ul> | lete goals as needed. Once<br>I review, only advances the                                                 |
|                                           | Increase Crowd Wave                                                                                                    |                                                                                                    |
|                                           | New - Please Review                                                                                                    |                                                                                                    |
|                                           | Status: On Track<br>Start Date: 1/1/2021<br>Due Date: 12/31/2021<br>mom                                                                                                    |                                                                                                    |
|                                           |                                                                                                    | A- 17-                                                                                                    |
|                                           | BIUSXXX ;= := ::::::::::::::::::::::::::::::                                                                                                    | <u>A</u> · W·                                                                                             |
|                                           |                                                                                                    |                                                                                                    |
|                                           |                                                                                                    |                                                                                                    |
|                                           |                                                                                                    |                                                                                                    |
|                                           | Back Save and Exi                                                                                                    | it Save and Continue                                                                                      |
| stone                                     | - F                                                                                                    | Powered by Cornerstone OnDemand, Inc. @2000-2020<br>lights Reserved. Terms - Privacy - Cookies - Feedback |

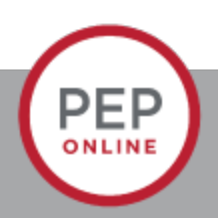

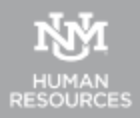

| Home | Performance            | UNMJobs                                                                                                    | Reports                                | Recruiting Resources                                                                                                    |
|------|------------------------|----------------------------------------------------------------------------------------------------|----------------------------------------|----------------------------------------------------------------------------------------------------|
|      |                        |                                                                                                    |                                        | 2020 Annual Performance Evaluation                                                                                                    |
|      | <b>3000</b> 00<br>9000 | Overview<br>Job Responsibi<br>Goal Evaluation<br>Self-Evaluation<br>Manager Evalu<br>2021 Goal Plan<br>Performance D | lities E…<br>ation<br>ning<br>scussion | Image: Second Second |
|      |                        | Acknowledgem                                                                                                    | ent an                                 | In Person Meeting Date<br>the dropdown calendar.                                                                                                    |
|      |                        |                                                                                                    |                                        | BIUSIX FINE ***                                                                                                    |
|      |                        |                                                                                                    |                                        | Back Save and Exit Save and Continue Click "Save and Continue"                                                                                                    |
| 5    | ornerst                | one                                                                                                    |                                        | Powered by Cornerstone OnDemand, Inc. ©2000-2020<br>All Rights Reserved. Terms - Privacy - Cookies - Feedback                                                                                                    |

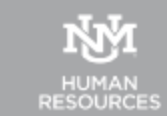

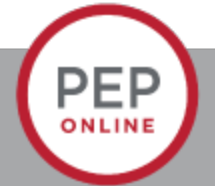

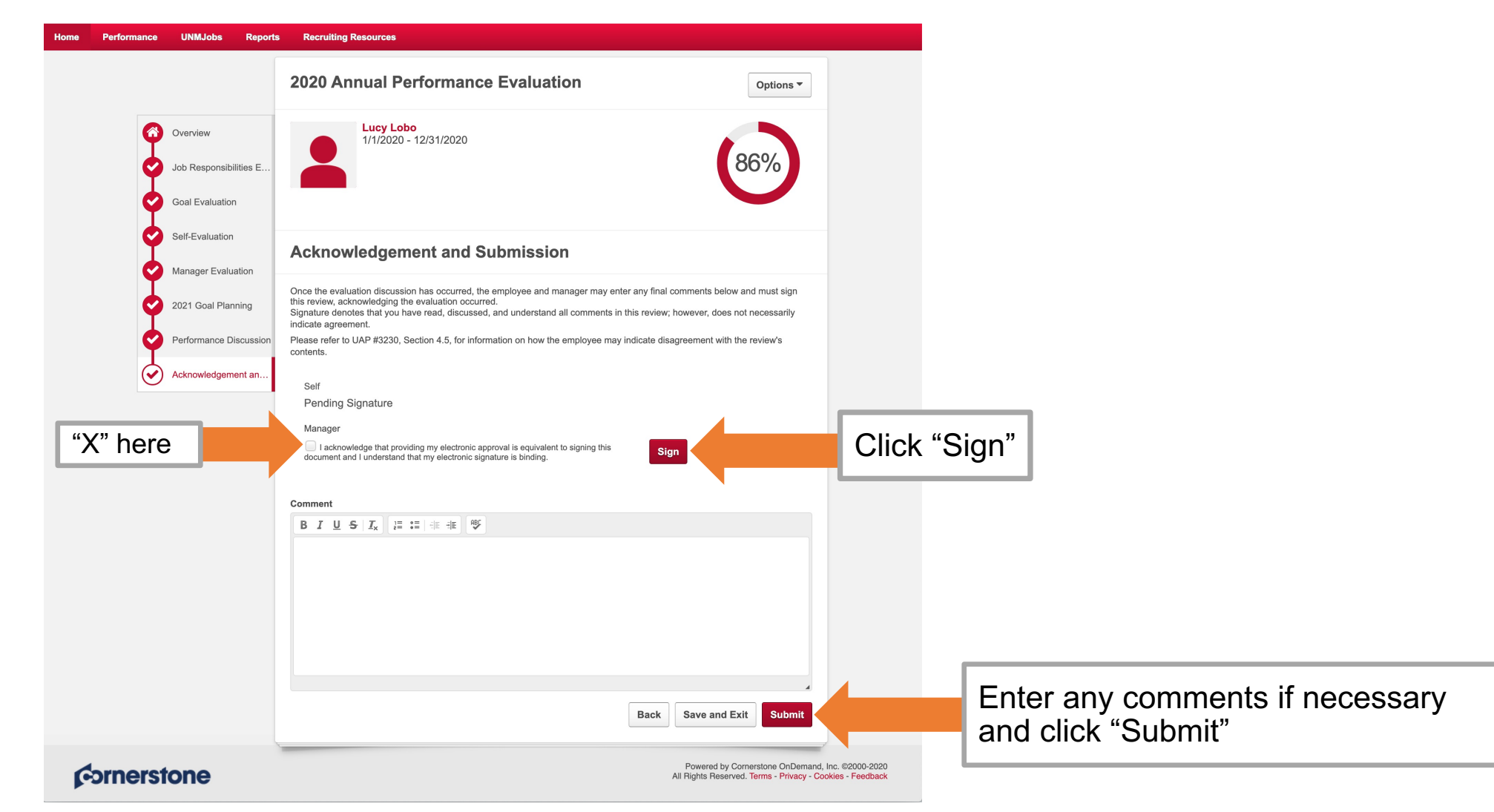

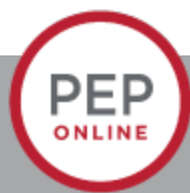

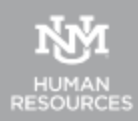

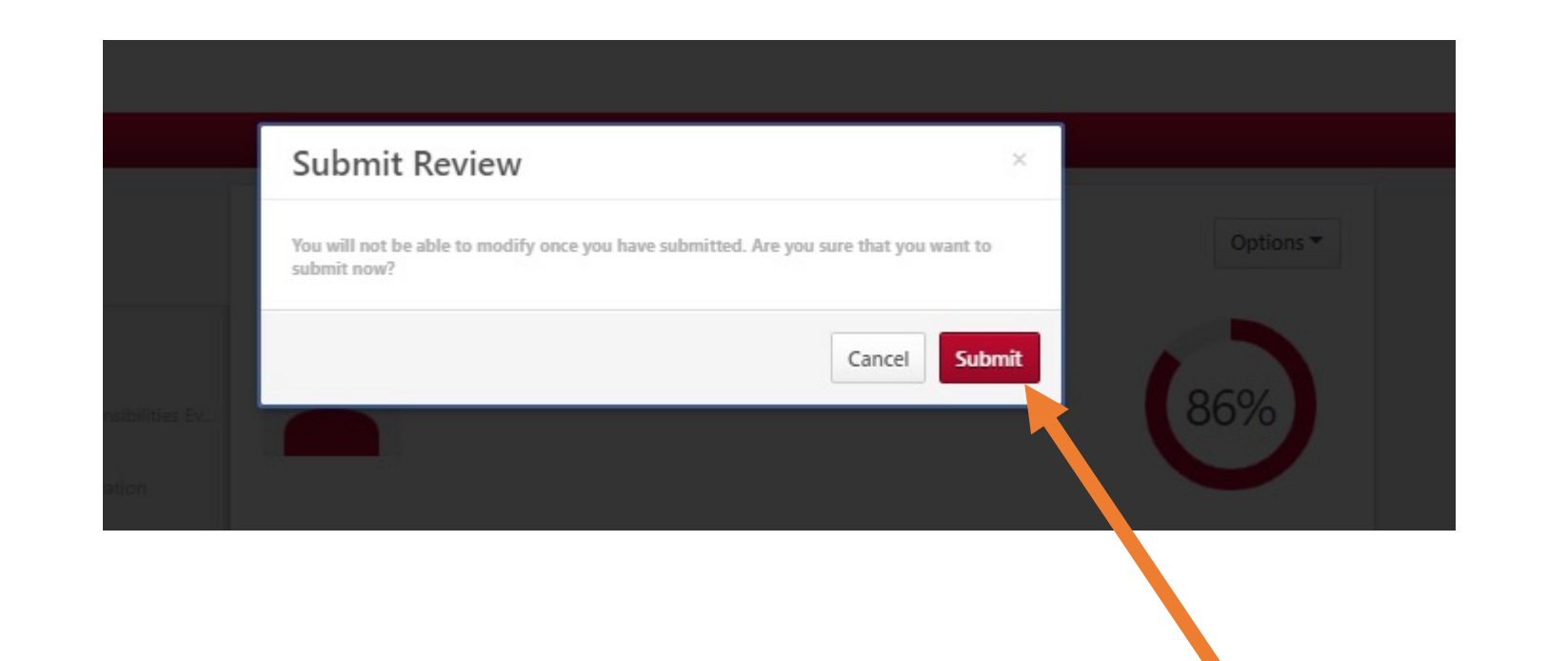

Remember- we can reopen the review- Click "Submit".

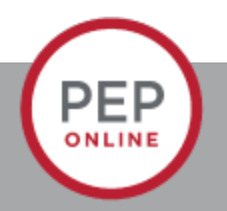

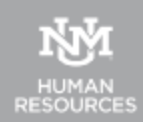

# **Trouble Shooting**

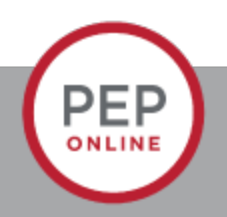

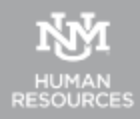

## **Common Issues- Manager does not see employee's review**

• Make sure the manager is correct- remember the PEP goes to the "manager" not the "supervisor".

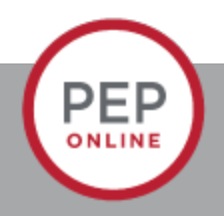

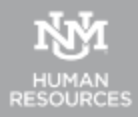

## How to update manager in HR Reports

PEP

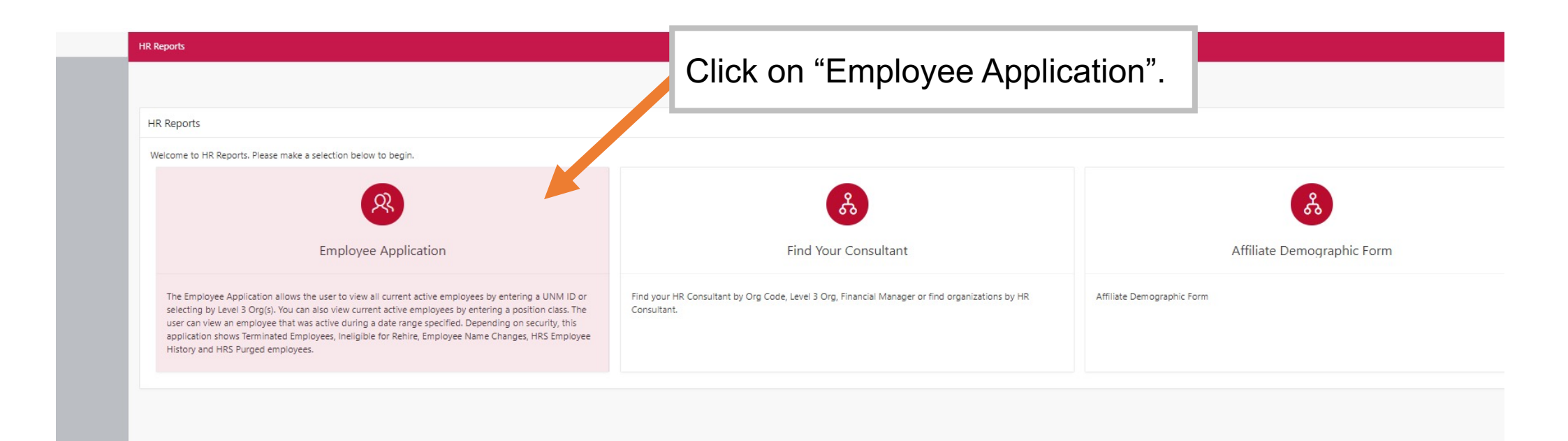

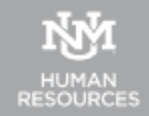

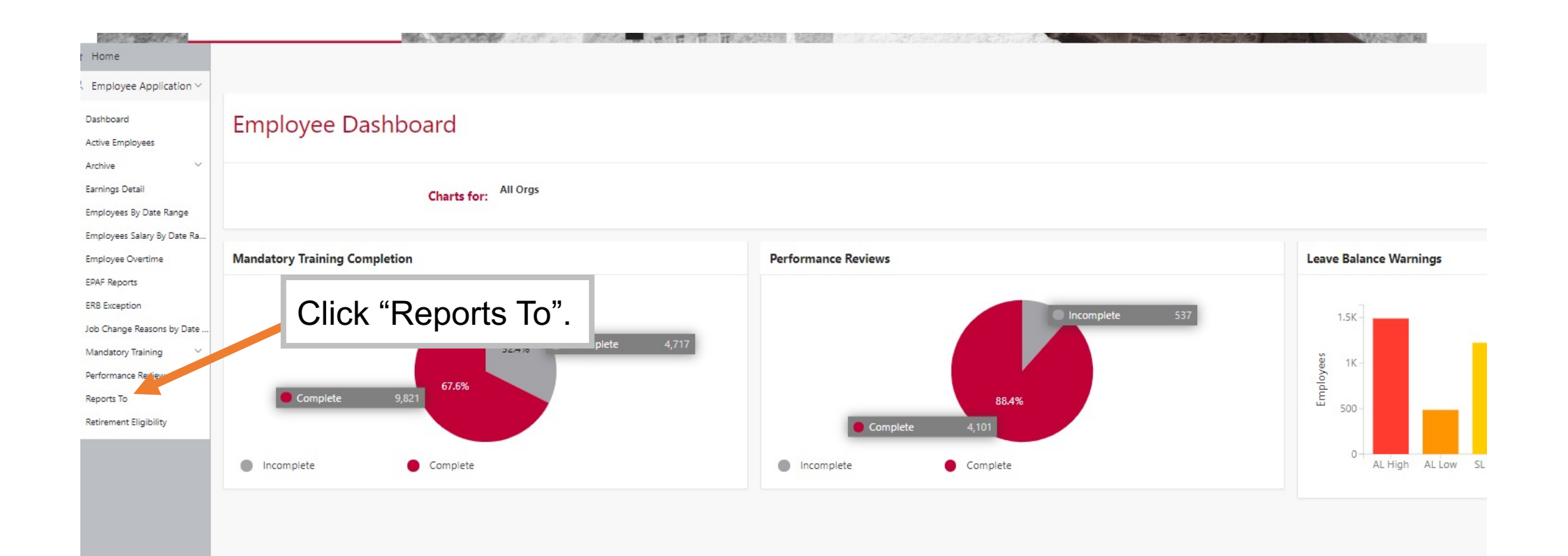

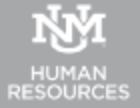

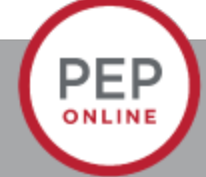

| Reports Selection                                              | Choose either All data or<br>Staff only Data.                                                                                                    |     |  |
|----------------------------------------------------------------|----------------------------------------------------------------------------------------------------|-----|--|
| Report type<br>Select Report Type: All Data<br>Staff Only Data | Reports To                                                                                                    |     |  |
| eports To Data                                                 | Reports Selection       Select either Level 3 or View All Orgs.         This report shows the manager information that is associated with each active position. The report of the report shows the manager information that is associated with each active position. The report of the report shows the manager information that is associated with each active position. The report of the report of the report of | Orę |  |

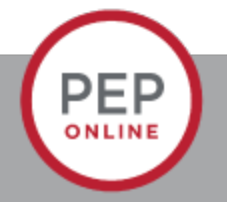

COMPANY OF THE OWNER OF THE

Contraction of the local division of the

28 ( ) / J **2** ( )

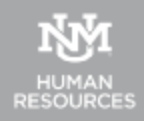

### Reports To

#### Reports Selection This report shows the manager information that is associated with each active position. The report also sho the manager information is different from the person listed as the supervisor on the job record. Choose the Level 3 Org (s). V Report type All Data Select Report Type: Select by Level 3 Org ∨ Select Level 3 Org(s): ADE Associate VP for Facilities Mgmt ADF Human Resources HR ADG VP Institutional Support Services 1 >> ADH PPD Administration $\downarrow$ > ADJ Information Technologies AEA VP Institutional Adv College $\underline{+}$ AFA VP HSC Administration Select the Org(s). << AFB HS Library and Informatics Center AFC School of Medicine \* ACD Callena of Mussian Select Org(s): 730A Human Resources ▲ 🖸 730B Human Resources Department $\uparrow$ 730B1 HR Administration >> $\uparrow$ 730B2 HR Benefits > $\downarrow$ 73083 HR Client Services 730B4 HR Compensation $\underline{\downarrow}$ < 73085 HR Service Center << 730B6 HR Business Services 730C0 HR Labor & Employee Relations -7300 LID LININA T--Run Report Run the Report. Reports To Data Q~ Go Actions Y -Level 3 Org Level 3 Org Desc Org 20 Org Desc Highlight Mismatches

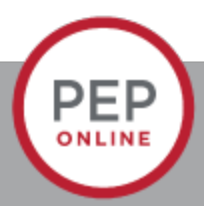

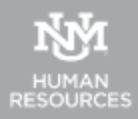

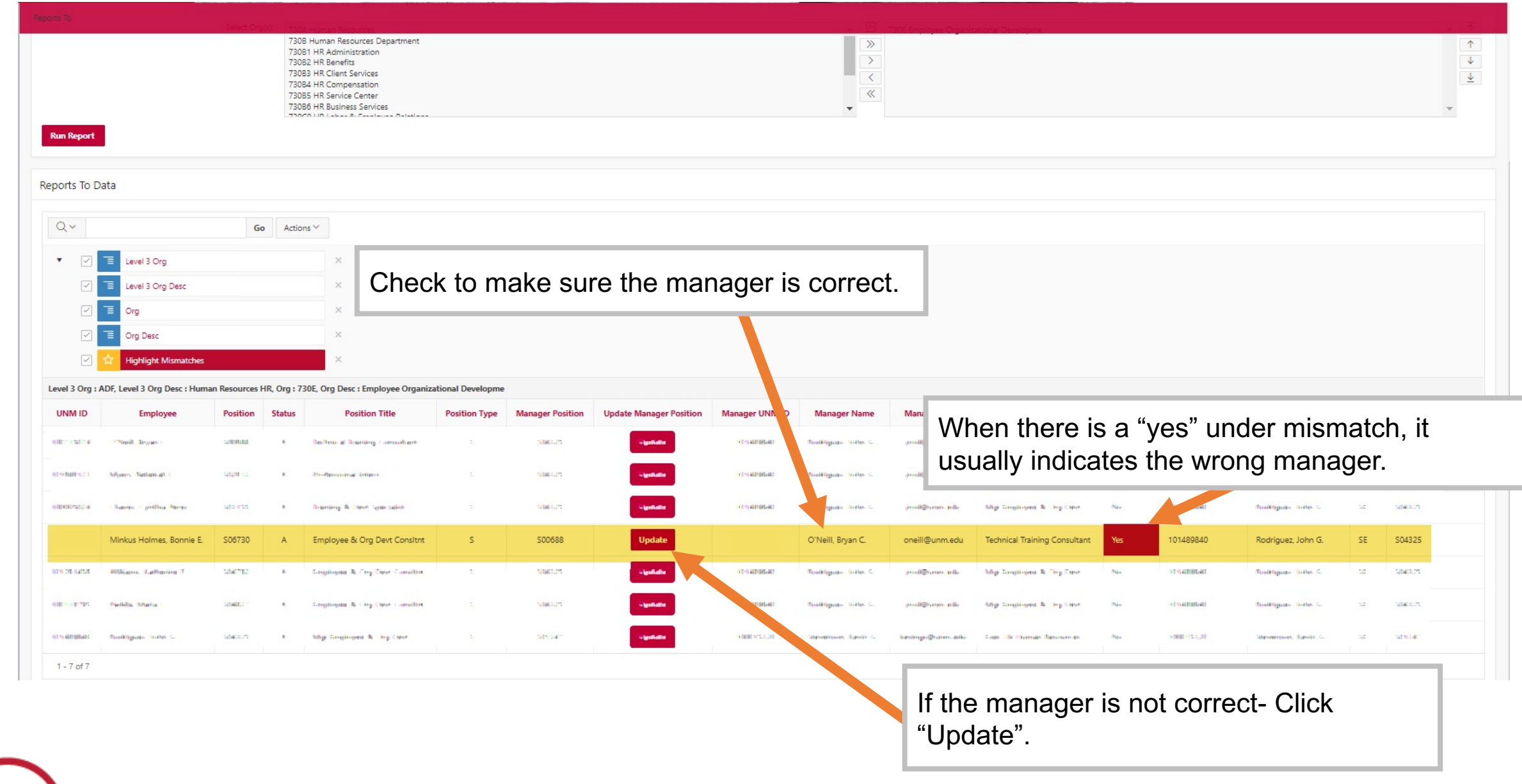

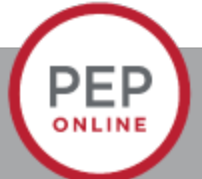

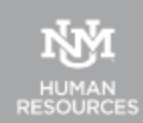

| Reports To Update Form              | × |
|-------------------------------------|---|
| Update Reports To Position          |   |
| Position: S06730                    |   |
| Current Manager S04325<br>Position: |   |
| Current Manager: Rodriguez          |   |
| Change Manager Position             |   |
| Search New Manager Position:        |   |
| Lookup Position                     |   |
|                                     |   |
|                                     |   |

You can search for the position or enter the position for the correct manager and click "Lookup Position".

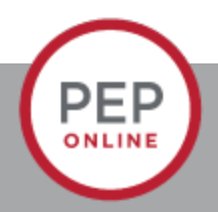

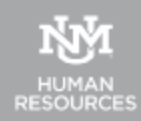

| eports To Update Forr                                    | m                                     |                                     |                                     | ×          |       |                     |
|----------------------------------------------------------|---------------------------------------|-------------------------------------|-------------------------------------|------------|-------|---------------------|
| Update Reports To Po                                     | sition                                |                                     |                                     |            |       |                     |
| Position: S0673                                          | 30                                    |                                     |                                     |            |       |                     |
| Current Manager S0068<br>Position:                       | 88                                    |                                     |                                     |            |       |                     |
| Current Manager: O'Nei                                   | ill                                   |                                     |                                     |            |       |                     |
| Change Manager P                                         | osition                               |                                     |                                     |            |       |                     |
| Search New Manager Po                                    | sition:                               |                                     |                                     |            |       |                     |
| 504325                                                   |                                       |                                     |                                     |            |       |                     |
| Lookup Position                                          |                                       |                                     |                                     |            |       |                     |
| Q~                                                       |                                       | Go                                  |                                     |            |       |                     |
|                                                          |                                       | Actions $\checkmark$                |                                     |            | Mak   | e sure the position |
| Select Position                                          | Position                              | Position Status                     | Position Title                      |            | is co | rrect.              |
|                                                          | 504325                                | A                                   | Mgr,Employee & Org Devt             |            |       |                     |
|                                                          |                                       |                                     | 1 -                                 | 1          |       |                     |
| Authorization                                            |                                       |                                     |                                     | 2          |       |                     |
| By clicking on the <b>Up</b><br>in the 'Reports To' fiel | date Manager Po<br>Id in Banner (NBAF | sition button, I authori:<br>POSN). | ze this change to be made immediate | ly .       |       |                     |
| Note: All changes are                                    | tracked.                              |                                     |                                     |            |       |                     |
|                                                          |                                       |                                     | Click "Upd                          | ate        |       |                     |
| Update Manager Positio                                   |                                       |                                     | Manager F                           | Position". |       |                     |
|                                                          |                                       |                                     |                                     |            |       |                     |

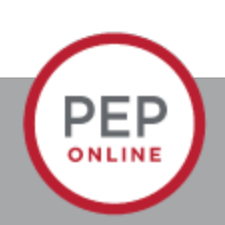

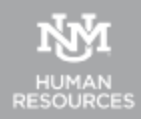

# Reports

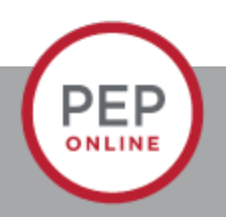

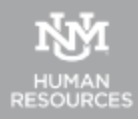

# Reports

Click "Reports" and then "Standard Reports".

| Home Performance UNMJobs                                                                                                    | Reports Adm              | Integration Suite             | Recruit         | Recruiting Resources             |                                 |                      |                                                                    |
|----------------------------------------------------------------------------------------------------|--------------------------|-------------------------------|-----------------|----------------------------------|---------------------------------|----------------------|--------------------------------------------------------------------|
| On Wednesday, November 13, 2019 from 3:00 F                                                                                                 | Standard Reports         | , your portal will be briefly | unavailable due | to a software update.            |                                 |                      |                                                                    |
| Welcome, Bonnie.                                                                                                    | Custom Reports           |                               |                 |                                  |                                 |                      |                                                                    |
| Looking for a Job?                                                                                                    | Dashboards               |                               |                 |                                  | Onboarding Tasks                |                      | Need Help?                                                         |
| Staff & Faculty: Search for jobs in                                                                                                    | Reporting 2.0            | TER!                          |                 |                                  | No Pending Actions              |                      | UNMJobs Help for Hiring Coordinators, Departments, and Applicants: |
| Students: Search for jobs on the C                                                                                                    | AREER SITE!              |                               |                 |                                  | Performance Evaluation Tasks    |                      | UNMJobs Feedback                                                   |
|                                                                                                    |                          |                               |                 |                                  |                                 | Due Date             | Help with Online Performance Evaluations:                          |
| Announcements & Resources                                                                                                    |                          |                               |                 |                                  | Complete Performance Evaluation | 3/1/2020<br>3/1/2020 | Send an Email to Human Resources PEP                               |
| Informational Resource                                                                                                    | s:                       |                               |                 |                                  |                                 |                      |                                                                    |
| UNM Calendars     Payroll Schedule     Employment Knowledge Base     New Employee Toolkit     For assistance with HTML formatting will tab. | en creating a requisitio | n, see the 'Using HTML' info  | box within your | amployment area's Recruiting Res | ces                             |                      |                                                                    |

### **∲**ornerstone

Powered by Cornerst All Rights Reserved. Ter

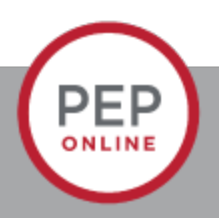

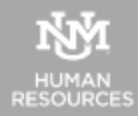

# These are the Reports you will see

### Reports

Click on a report category to view those reports. You may search for any reports by title or description.

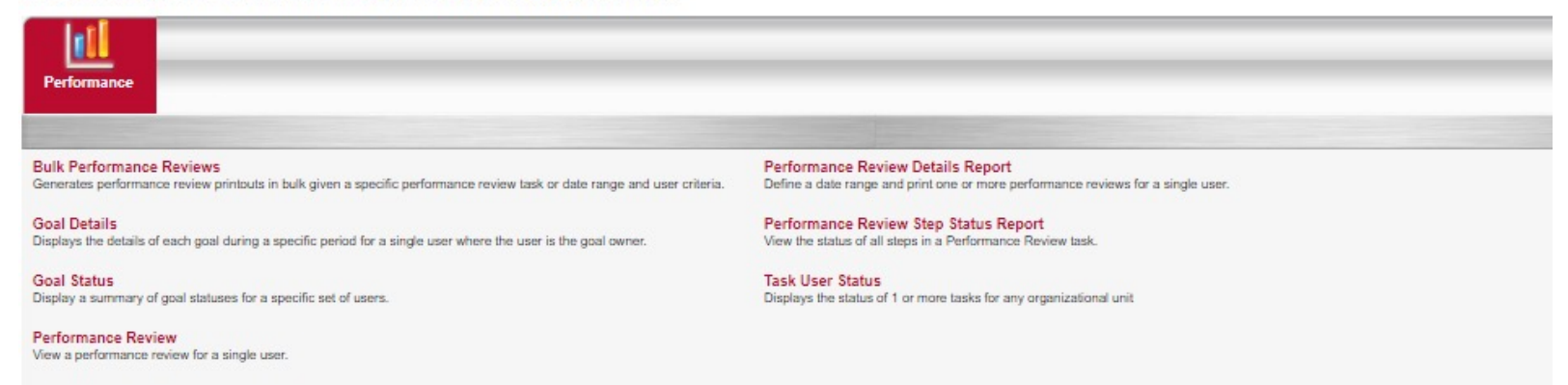

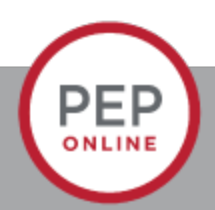

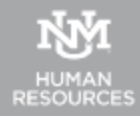

## **Standard Reports**

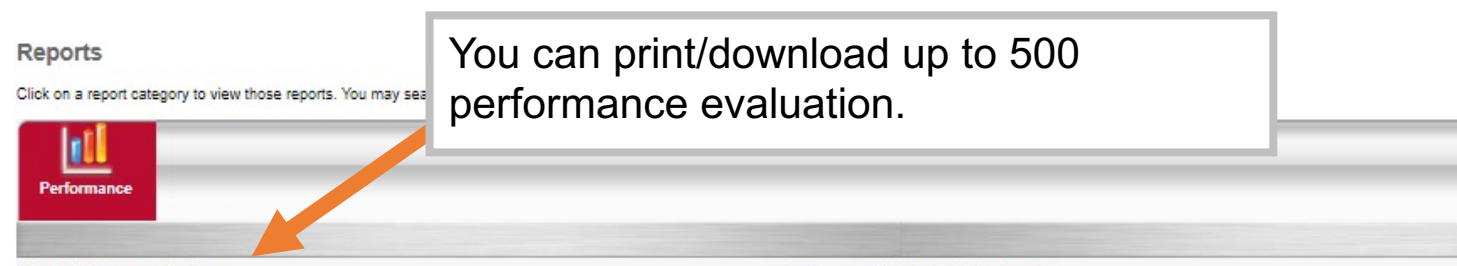

Bulk Performance Reviews Generates performance review printouts in bulk given a specific performance review task or date range and user criteria.

Goal Details Displays the details of each goal during a specific period for a single user where the user is the goal owner.

Goal Status Display a summary of goal statuses for a specific set of users.

Performance Review View a performance review for a single user. Performance Review Details Report Define a date range and print one or more performance reviews for a single user.

Performance Review Step Status Report View the status of all steps in a Performance Review task.

Task User Status Displays the status of 1 or more tasks for any organizational unit

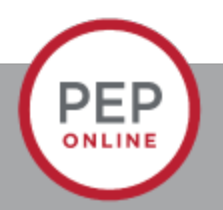

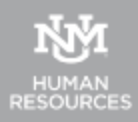

|                                                                                                    | U SER CRITERIA                                                                                                    |            |
|----------------------------------------------------------------------------------------------------|----------------------------------------------------------------------------------------------------|------------|
| Bulk Report                                                                                                    | User Criteria: The availability oriteria that you select will only include employees who meet the foll<br>Select Oriteria<br>Employment Area                                                                                                    |            |
| Home         Performance         UNMJobs         Reports         Recruiting Resources           On Wednesday, November 13, 2019 from 3:00 PM MST to 7:00 PM MST, your portal will be briefly unavailable due to a software update.                                                                         | ADVANCED Position Class<br>Hiring Department<br>Group<br>Which performance reviews wo<br>@ Performance reviews for<br>Department<br>@ Performance reviews for<br>Labor Index<br>Print Preferences @ Employ<br>UpperVision<br>Print Preferences @ Employ | Ø          |
| Reports > Bulk Performance Reviews Report Criteria Define a date rance or specific Testa and download one or more performance reviews for the selected users. When defining a date rance, you may select to print all I Enter date Rance ning a specific Task, you may select to print all                 | PROCESS REPORT Primary Activity Employee Group Users Report Title: (If no report title is entered, the title of the report will default to Imit Process Report sted today                                                                               | v will not |
| be included as the review is not recorded yet in the data warehouse. You may select to print all reviews in either the Manager view or the Employee view. Note that there is a limit of 500 <b>REVIEW FILTERS</b>                                                                                          |                                                                                                    |            |
| User Criteria: The availability oriteria that you select will only include employees who meet the following criteria: (User is or below Louie Lobo)<br>ADVANCED<br>3. Select the user criteria.                                                                                                    |                                                                                                    |            |
| Which performance reviews would you like to print?    Performance reviews for which the completion date is equal to or contained within the date filters.  Performance reviews for which the report date criteria overlaps the performance review period.  Print Preferences  Hendloyee View  Manager View |                                                                                                    |            |
| Report Title: [(If no report title is entered, the title of the report will default to Bulk Performance Reviews) 5. Give the report a title.                                                                                                    |                                                                                                    |            |
| Processed Reports 6. Processs report.                                                                                                    |                                                                                                    |            |
| Report Name Create Date                                                                                                    | Last Run Output Options                                                                                                    |            |

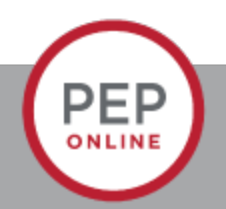

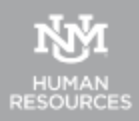

# Performance Review for single User

| Home Performance UNMJobs Reports Recruiting Resources                                                                                                    | an an an an an an an an an an an an an a                                                                              |
|----------------------------------------------------------------------------------------------------|----------------------------------------------------------------------------------------------------|
| On Wednesday, November 13, 2019 from 3:00 PM MST to 7:00 PM MST, your portal will be briefly unavail                                                                                                    | able due to a software update.                                                                                        |
| leports                                                                                                    |                                                                                                    |
| ick on a report category to view those reports. You may search for any reports by title or description.                                                                                                    |                                                                                                    |
| Performance                                                                                                    |                                                                                                    |
| Bulk Performance Reviews<br>Generales performance review printputs in bulk given a specific performance review task or date range and user criteria.                                                                                                    | Performance Review Details Report<br>Define a date range and print one or more performance reviews for a single user. |
| Goal Details<br>Displays the details of each goal during a specific period for a single user where the user is the goal owner.                                                                                                    | Performance Review Step Status Report<br>View the status of all steps in a Performance Review Lask.                   |
| Goal Status<br>Display a summary of goal statuses for a specific set of users.                                                                                                    | Task User Status<br>Displays the status of 1 or more tasks for any organizational unit                                |
| View a performance Review for a second second secon | ce Review                                                                                                    |

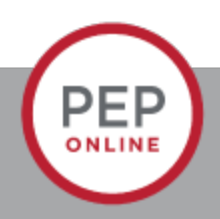

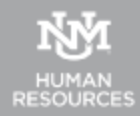

# **Performance Review report**

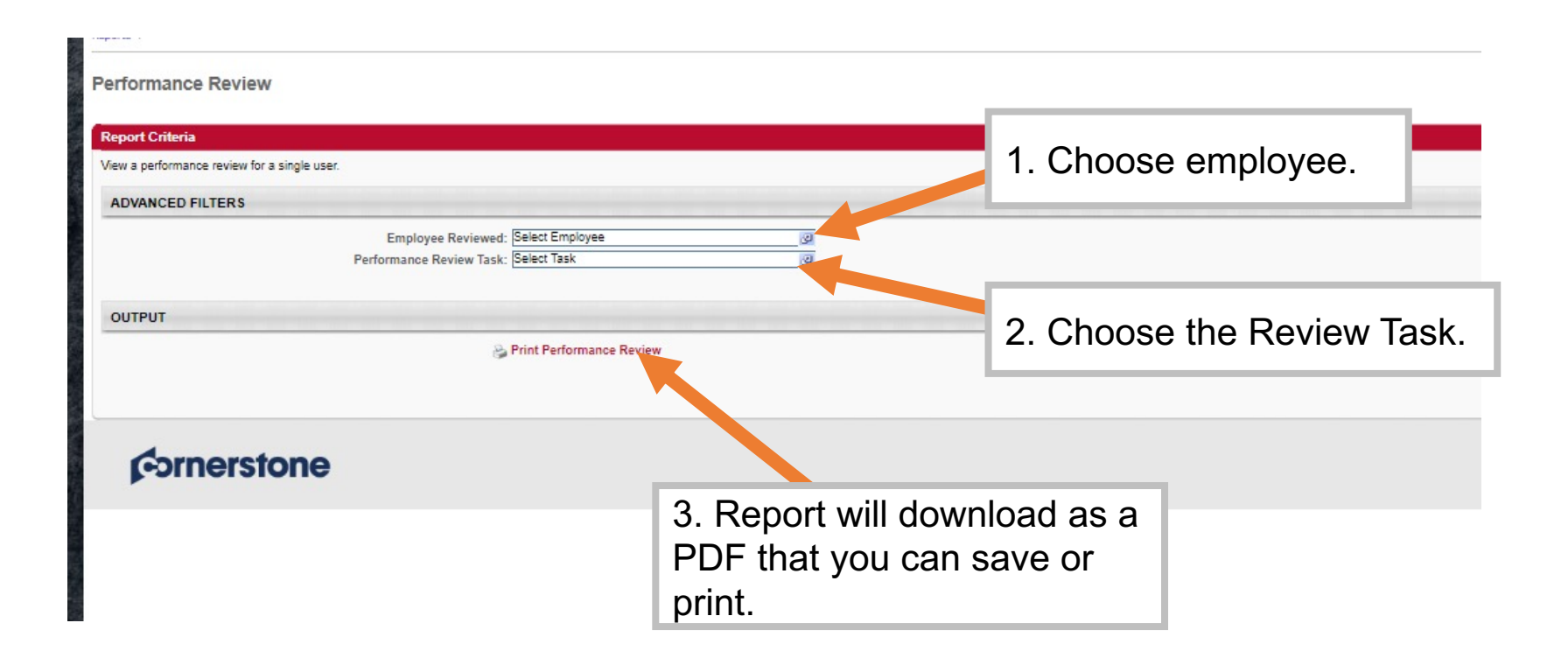

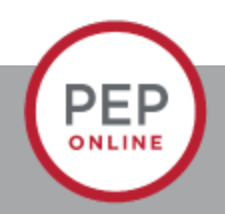

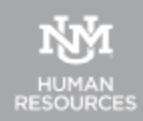

### Reports

Click on a report category to view those reports. You may search for any reports by title or description.

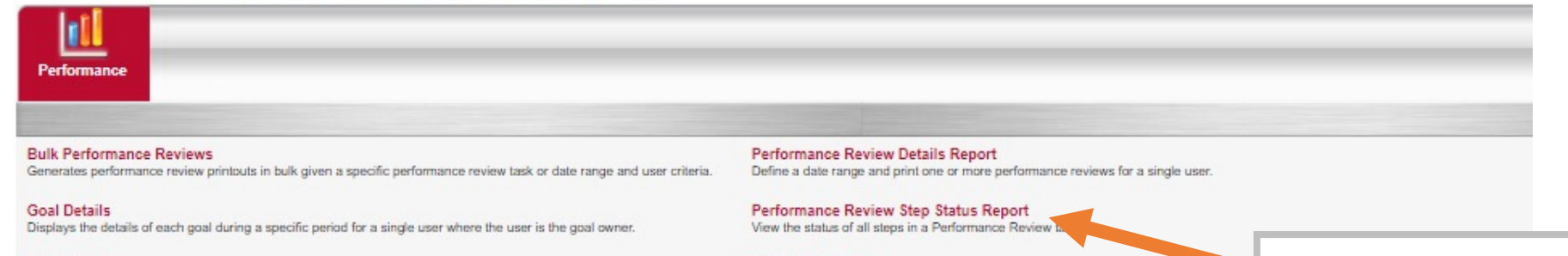

Goal Status Display a summary of goal statuses for a specific set of users.

Performance Review View a performance review for a single user. Task User Status Displays the status of 1 or more tasks for any organizational unit Step Status Report.

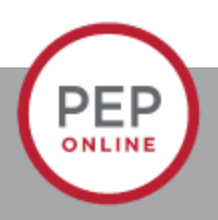

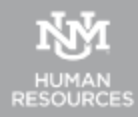

# Performance review step report

|                                                                                                    | kepons >                                                                                                    |            |  |  |
|----------------------------------------------------------------------------------------------------|----------------------------------------------------------------------------------------------------|------------|--|--|
|                                                                                                    | Performance Review Step Status Report                                                                                                    |            |  |  |
|                                                                                                    | Report Criteria                                                                                                    |            |  |  |
|                                                                                                    | View the status of all steps in a Performance Review task.                                                                                 |            |  |  |
| n Bufunnen IBB/John Bannen Banning Bannen                                                                                                    | U SER CRITERIA                                                                                                    |            |  |  |
| vednesday, November 13, 2019 from 3:00 PM MST to 7:00 PM MST, your portal will be briefly unavailable due to a software update.                             | User Criteria User Criteria User Criteria User Criteria                                                                                    | a employee |  |  |
| >                                                                                                    | AUVANCED FILTERS Employment Area                                                                                                    |            |  |  |
| Choose user criteria.                                                                                                    | Performance Review Task:<br>Review Steps:<br>Group d                                                                                       | Q          |  |  |
| the status of all steps in a Performance Review task.                                                                                                    | Display OU: Do Suffix<br>OUTPUT Contract Type                                                                                              |            |  |  |
| User Criteria: The availability criteria that you select will only employees who meet the following criteria: (User is or below Louie Lobo) Select Criteria | Printable Version X Export to Excel     Labor Account     Supervisor     Job Change Reason     IPEDS Primary Function                      |            |  |  |
| Performance Review Task:<br>Review Steps:<br>Display OU:<br>Vone<br>Printable Version X Export to Excel                                                     |                                                                                                    |            |  |  |
|                                                                                                    | DVANCED FILTERS                                                                                                    |            |  |  |
| Choose how you want                                                                                                    | Performance Keview task:<br>Review Steps: Review steps will appear when a task is selected<br>Display OU: [None V]                         |            |  |  |
|                                                                                                    | OUTPUT Employment Area                                                                                                    |            |  |  |
| information displayed.                                                                                                    | Printable Version X Export to Excel Position Class<br>Cost Center<br>Hining Department<br>Client Account<br>Position Number<br>Job Suffix_ |            |  |  |
|                                                                                                    | Cornerstone                                                                                                    |            |  |  |
|                                                                                                    | Primary Activity<br>Employee Group                                                                                                    |            |  |  |
| PEP                                                                                                    |                                                                                                    |            |  |  |
| ONLINE                                                                                                    |                                                                                                    |            |  |  |

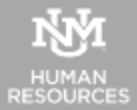

### Reports

Click on a report category to view those reports. You may search for any reports by title or description.

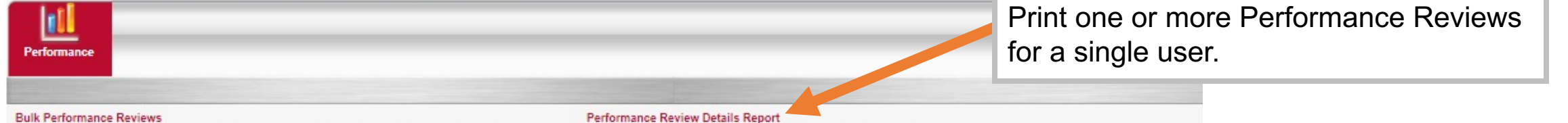

Define a date range and print one or more performance reviews for a single user.

#### Bulk Performance Reviews Generates performance review printouts in bulk given a specific performance review task or date range and user criteria.

Goal Details Displays the details of each goal during a specific period for a single user where the user is the goal owner.

Goal Status Display a summary of goal statuses for a specific set of users.

Performance Review View a performance review for a single user. Performance Review Step Status Report View the status of all steps in a Performance Review task.

Task User Status Displays the status of 1 or more tasks for any organizational unit

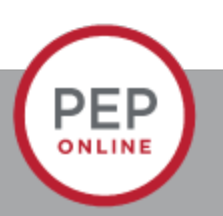

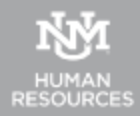

# Performance Review Details Report

| Performance Review Details Report                                                                                                    |                                                                         |                                                                                               |                                   |                            |                         |            |                      |             |  |
|----------------------------------------------------------------------------------------------------|-------------------------------------------------------------------------|-----------------------------------------------------------------------------------------------|-----------------------------------|----------------------------|-------------------------|------------|----------------------|-------------|--|
| Report Criteria                                                                                                    |                                                                         |                                                                                               |                                   |                            |                         |            |                      |             |  |
| Define a date range and print one or more performance reviews for a single user. You may select to print all reviews occurring during a defined date                       | te range, or only completed reviews for a defined date range. This repo | rt is asynchronous. When filtering for completed reviews only, reviews completed today will n | ot appear in the print out as the | e review is not recorded : | yet in the data warehou | se.        |                      |             |  |
| DATE FILTERS                                                                                                    |                                                                         |                                                                                               |                                   |                            |                         |            |                      |             |  |
| Date Criteria: Select 🔽 From: 1/1/2019 🔟 To: 12/31/2019                                                                                                    |                                                                         | 1. Date.                                                                                      |                                   | Select User                |                         |            |                      |             |  |
|                                                                                                    |                                                                         |                                                                                               | Search is limited to 1000         | records only               |                         |            |                      |             |  |
| USER CRITERIA                                                                                                    |                                                                         |                                                                                               | Last Name:                        | First Name:                | ID:                     | User Name: | Manager's Last Name: | Q Search    |  |
| Include Review data for inactive Users                                                                                                    |                                                                         |                                                                                               |                                   |                            |                         |            |                      | (2 Results) |  |
| Include Review data for applicants, if available                                                                                                    | 2 Lloor oritorio                                                        |                                                                                               | Name                              | User ID                    | 1                       | Jser Name  | Manager              |             |  |
| User Criteria: Select user                                                                                                    | Z. User criteria.                                                       |                                                                                               | Lobo, Louie                       | louielobo123               |                         | puielobo   | O'Neill, Bryan       |             |  |
|                                                                                                    |                                                                         |                                                                                               | Lobo, Lucy                        | lucylobo                   |                         | JCYIODO    | Lobo, Louie          |             |  |
| ADVANCED FILTERS Which performance reviews would you like to print?  @ Performance reviews for which the completion date is equal to or contained within the date filters. |                                                                         |                                                                                               |                                   |                            |                         |            |                      |             |  |
| $\odot$ Performance reviews for which the report date criteria overlaps the performance review period.                                                                     |                                                                         |                                                                                               |                                   |                            |                         |            |                      |             |  |
| PROCESS REPORT                                                                                                    |                                                                         |                                                                                               |                                   |                            |                         |            |                      |             |  |
| Report Title:<br>(If no report title is entered, the title of the report will default to Performan                                                                         | nce Review Detail                                                       |                                                                                               |                                   |                            |                         |            |                      | Cancel      |  |
| III Process Report                                                                                                    | 3. Process Re                                                           | eport.                                                                                        |                                   |                            |                         |            |                      |             |  |
| Processed Reports                                                                                                    |                                                                         |                                                                                               |                                   |                            |                         |            |                      |             |  |
| Report Name                                                                                                    |                                                                         | Create Date                                                                                   | Last                              | Run                        |                         | Output     |                      | Options     |  |

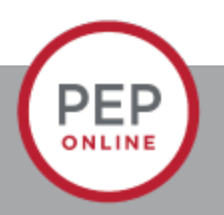

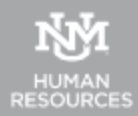

### Contact:

Email: pep@unm.edu

Web: unmjobs.unm.edu

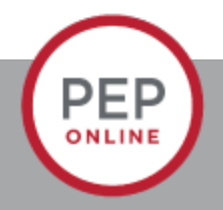

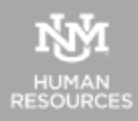